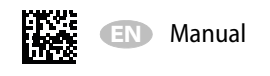

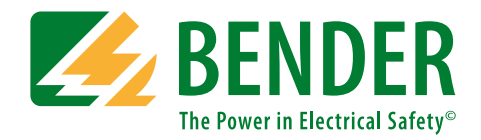

# **COMTRAXX®**

| <b>EXAMPLE ENDER</b> COM465IP<br>COMTRAXX* |                                                                                                    |                                                                                               |                                                   | T_SCT_PM-1-1<br>1/10/18 8:03 AM |
|--------------------------------------------|----------------------------------------------------------------------------------------------------|-----------------------------------------------------------------------------------------------|---------------------------------------------------|---------------------------------|
| n 4 Bus overview                           |                                                                                                    |                                                                                               |                                                   | 7 Devices                       |
| COM465IP - ATICS[1]                        | Device overview: C                                                                                   | OM465IP - ATICS-De                                                                            | mo                                                |                                 |
| ۵                                          | T_SCT_PM-1                                                                                           |                                                                                               |                                                   |                                 |
| ۶                                          | Q Search                                                                                             |                                                                                               |                                                   | Small Small List                |
|                                            | A B C D<br>COM465IP im Fuß de<br>Address 1<br>BMS BCOM<br>TCP RTU<br>VD700<br>Virtuos 1<br>Address 5 | MK800-12<br>MK800-11 im Demo-P<br>Address 2<br>BMS<br>BMS<br>PEMS75<br>PEM-Gerät<br>Address 7 | ATICS2-ISO-63<br>ATICS in Demo-Hospi<br>Address 3 | EDS151 in Demo-Hos<br>Address 4 |
| Alarms 🧿 🔺                                 | VD K                                                                                                 | тср 🎉                                                                                         |                                                   | v                               |

## Web user interface for Bender Condition Monitors COM465IP, COM465DP and CP700

Software version: V2.30 or higher

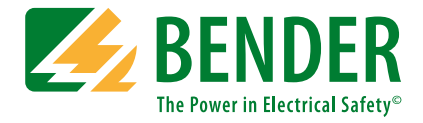

#### Bender GmbH & Co. KG

P.O. Box 1161 • 35301 Gruenberg • Germany Londorfer Straße 65 • 35305 Gruenberg • Germany Tel.: +49 6401 807-0 • Fax: +49 6401 807-259 E-mail: info@bender.de • www.bender.de

Photos: Bender archives.

© Bender GmbH & Co. KG All rights reserved. Reprinting only with permission of the publisher. Subject to change!

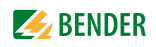

# **Table of Contents**

| 1. | Impo    | rtant information                                             | 7  |
|----|---------|---------------------------------------------------------------|----|
|    | 1.1     | How to use this manual                                        | 7  |
|    | 1.2     | Technical support: service and support                        | 8  |
|    | 1.2.1   | First level support                                           | 8  |
|    | 1.3     | Delivery conditions                                           | 8  |
|    | 1.4     | Inspection, transport and storage                             | 8  |
|    | 1.5     | Warranty and liability                                        | 9  |
|    | 1.6     | Work activities on electrical installations                   | 9  |
|    | 1.7     | Intended use                                                  | 9  |
|    | 1.8     | Address setting and termination                               | 10 |
| 2. | Produ   | ict description                                               | 11 |
|    | 2.1     | Functions of the web user interface                           | 11 |
|    | 2.2     | Software products used                                        | 12 |
| 3. | Initial | operation of the web user interface                           | 13 |
|    | 3.1     | Preliminary considerations                                    | 13 |
|    | 3.2     | Browser configuration                                         | 13 |
|    | 3.3     | First steps                                                   | 14 |
|    | 3.3.1   | Opening the start page                                        | 14 |
|    | 3.3.2   | Changing the language                                         | 14 |
|    | 3.3.3   | Creating password protection for the gateway                  | 14 |
| 4. | Gettir  | ng to know the COMTRAXX user interface                        | 15 |
|    | 4.1     | Screen structure                                              | 15 |
|    | 4.2     | Menu structure                                                | 16 |
|    | 4.3     | Bus overview                                                  | 17 |
|    | 4.4     | Device overview                                               | 18 |
|    | 4.5     | Displaying and configuring device                             | 19 |
|    | 4.5.1   | Device settings                                               | 19 |
|    | 4.5.2   | Loading the menu of a device                                  | 20 |
|    | 4.5.2.1 | Parameter setting for bus devices                             | 20 |
|    | 4.5.3   | Loading the menu of a gateway                                 | 21 |
|    | 4.5.3.1 | Setting the parameters of the gateway via the "Settings" menu | 22 |

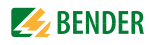

|    | 4.5.4        | "Tools" menu                                                               | . 26       |
|----|--------------|----------------------------------------------------------------------------|------------|
| 5. | Using        | the functions of the COMTRAXX user interface                               | 27         |
|    | 5.1          | Setting the time                                                           | . 27       |
|    | 5.2          | Alarms                                                                     | . 28       |
|    | 5.3          | History memory                                                             | . 28       |
|    | 5.3.1        | Displaying the history memory                                              | . 28       |
|    | 5.3.2        | Deleting the history memory of a gateway                                   | . 28       |
|    | 5.3.3        | Displaying and erasing the history memory of BMS devices                   | . 29       |
|    | 5.4          | Data logger                                                                | . 29       |
|    | 5.4.1        | Setting data logger                                                        | . 29       |
|    | 5.4.2        | Entering individual text for data loggers                                  | . 29       |
|    | 5.4.3        | Displaying data loggers                                                    | . 29       |
|    | 5.4.4        | Deleting data loggers                                                      | . 31       |
|    | 5.4.5        | Displaying data logger of BMS devices                                      | . 31       |
|    | 5.4.6        | History/Logger: Sorting and filtering entries                              | . 31       |
|    | 5.5          | Using the device failure monitoring function                               | . 32       |
|    | 5.5.1        | Displaying overview device failure monitoring and adding devices           | . 32       |
|    | 5.5.1.1      | Monitoring all BMS devices                                                 | . 32       |
|    | 5.5.1.2      | Assigning a device to the gateway that has not yet been connected          | . 32       |
|    | 5.5.1.3      | Activating/deactivating device failure monitoring function in the device   | 22         |
|    | 5511         | Activating device failure monitoring function                              | 22         |
|    | 5.5.1.4      | Descrivating the device failure monitoring function                        |            |
|    | 5.5.1.5      | Individual toxts                                                           | 22         |
|    | 5.0          | Displaying aditing and deleting individual subsystem taxts                 | . 22       |
|    | 5.0.1        | Displaying, editing and deleting individual subsystem texts                | . 22       |
|    | 5.0.1.1      | Editing or deleting individual subsystem texts                             | . 22       |
|    | 5.0.1.2      | Individual toxts for devices or gateways                                   | . <u>.</u> |
|    | 5.0.2        | E mail notification in the event of an alarm                               | 24         |
|    | J./          | Creating profiles: Who should receive an email and when should it be cent  | 24         |
|    | 572          | Selecting devices and channels which are to trigger an e-mail notification | 25         |
|    | 5.7.2        | Documenting the device and system                                          | 25         |
|    | 5.01         | Documenting the device and system                                          | 25         |
|    | 5.0.1        | Documenting the system                                                     | 25         |
|    | 5.0.2        | Backup for device and gateway                                              | 36         |
|    | 5.9          | Exporting backup                                                           | 36         |
|    | ו.צ.כ<br>507 | Importing backup                                                           | 36         |
|    | J.7.Z        | Modbus                                                                     | 27         |
|    | 5 10 1       | Modbus control commands                                                    | . 57       |
|    | 5 10 7       | Modbus control contributos                                                 | 20         |
|    | 5.10.2       | MOUDUS TEYISLET                                                            | 0          |

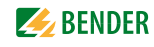

|    | 5.10.3  | Modbus parameter addresses                                                   | 38 |
|----|---------|------------------------------------------------------------------------------|----|
|    | 5.10.4  | Documenting Modbus                                                           | 39 |
|    | 5.11    | Device management                                                            | 40 |
|    | 5.11.1  | Virtual devices                                                              | 40 |
|    | 5.11.1. | 1 Adding a new virtual device                                                | 40 |
|    | 5.11.1. | 2 Adding or changing channels of a virtual device                            | 41 |
|    | 5.11.1. | 3 Editing a virtual device                                                   | 42 |
|    | 5.11.1. | 4 Deleting a virtual device                                                  | 42 |
|    | 5.11.2  | Modbus devices                                                               | 43 |
|    | 5.11.2. | 1 Adding, changing or deleting Modbus devices                                | 43 |
|    | 5.11.2. | 2 Creating, editing or deleting profiles                                     | 44 |
|    | 5.11.2. | 3 Creating, editing or deleting templates                                    | 45 |
|    | 5.11.2. | 4 Example for the integration of a third-party Modbus device                 | 46 |
|    | 5.12    | POWERSCOUT®                                                                  | 51 |
|    | 5.13    | Function modules and licensing                                               | 51 |
|    | 5.13.1  | Identifying activated function modules                                       | 51 |
|    | 5.13.2  | Acquiring a licence for additional function modules and loading licence file | 51 |
|    | 5.13.3  | Activating purchased function modules                                        | 51 |
|    | 5.14    | Update                                                                       | 52 |
|    | 5.14.1  | Preparing the update                                                         | 52 |
|    | 5.14.2  | Uploading the update file to the gateway                                     | 52 |
|    | 5.14.3  | Starting the software update                                                 | 52 |
|    | 5.15    | WEB server with Silverlight                                                  | 53 |
|    | 5.16    | Manual                                                                       | 53 |
|    | 5.17    | System visualisation                                                         | 54 |
|    | 5.17.1  | Starting system visualisation                                                | 54 |
|    | 5.17.2  | Checking the activation of the application memory                            | 54 |
|    | 5.17.3  | Adding new device to system visualisation                                    | 55 |
|    | 5.17.4  | Changing or deleting the device                                              | 55 |
|    | 5.17.5  | Exporting system visualisation                                               | 55 |
|    | 5.17.6  | Importing system visualisation                                               | 55 |
|    | 5.17.7  | Sorting system visualisation                                                 | 56 |
|    | 5.17.8  | Using the system visualisation                                               | 56 |
| 6. | Powe    | r quality monitor                                                            | 57 |
|    | 6.1     | Displaying alarms/measured values                                            | 57 |
|    | 6.2     | Triggering alarm messages in the case of events                              | 57 |
|    | 6.2.1   | Making settings for events                                                   | 57 |
|    | 6.2.2   | Acknowledging alarm messages for events                                      | 57 |
|    | 6.3     | Displaying the phasor diagram of a PEM                                       | 58 |
|    |         |                                                                              |    |

| 6.4     | Displaying harmonics by means of a PEM                           | 58 |
|---------|------------------------------------------------------------------|----|
| 6.5     | Displaying the power diagram of a PEM                            | 58 |
| 6.5.1   | Setting calculation method and demand                            | 58 |
| 6.6     | Waveform recorder of a PEM575 universal measuring device         | 59 |
| 6.6.1   | Using the waveform recorder                                      | 59 |
| 6.6.2   | Setting the waveform recorder                                    | 59 |
| 6.6.3   | Setting the trigger event for the waveform recorder              | 60 |
| 6.6.3.  | 1 Setting the trigger event undervoltage/overvoltage (SAG/SWELL) | 60 |
| 6.6.3.2 | 2 Setting the trigger event transients                           | 60 |
| 6.7     | Data recorders and high-speed data recorders                     | 61 |

| 7. | Troub | leshooting and data        | 63   |
|----|-------|----------------------------|------|
|    | 7.1   | Compatible devices         | 63   |
|    | 7.2   | Frequently asked questions | 63   |
|    | 7.3   | Searching devices          | 64   |
|    | 7.4   | Generating BMS log files   | . 64 |
|    | 7.5   | Generating a fault report  | 64   |
|    | 7.6   | Where do you get help?     | 64   |
|    | 7.7   | Terms used                 | 65   |
|    |       |                            |      |

| INDEX |  | 67 | 1 |
|-------|--|----|---|
|-------|--|----|---|

## 1. Important information

## 1.1 How to use this manual

This manual describes how to operate the web user interface for Bender gateways of the COM-TRAXX<sup>®</sup> product family. It applies to devices with the software version specified on the title page. The functions and processes described may vary from those featured in other versions.

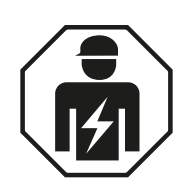

This manual is intended for **qualified personnel** working in electrical engineering and electronics, and in particular for those designing, installing and operating electrical equipment in the medical and non-medical sector.

#### Always keep this manual within easy reach for future reference.

To make it easier for you to understand and revisit certain sections in this manual, we have used symbols to identify important instructions and information. The meaning of these symbols is explained below:

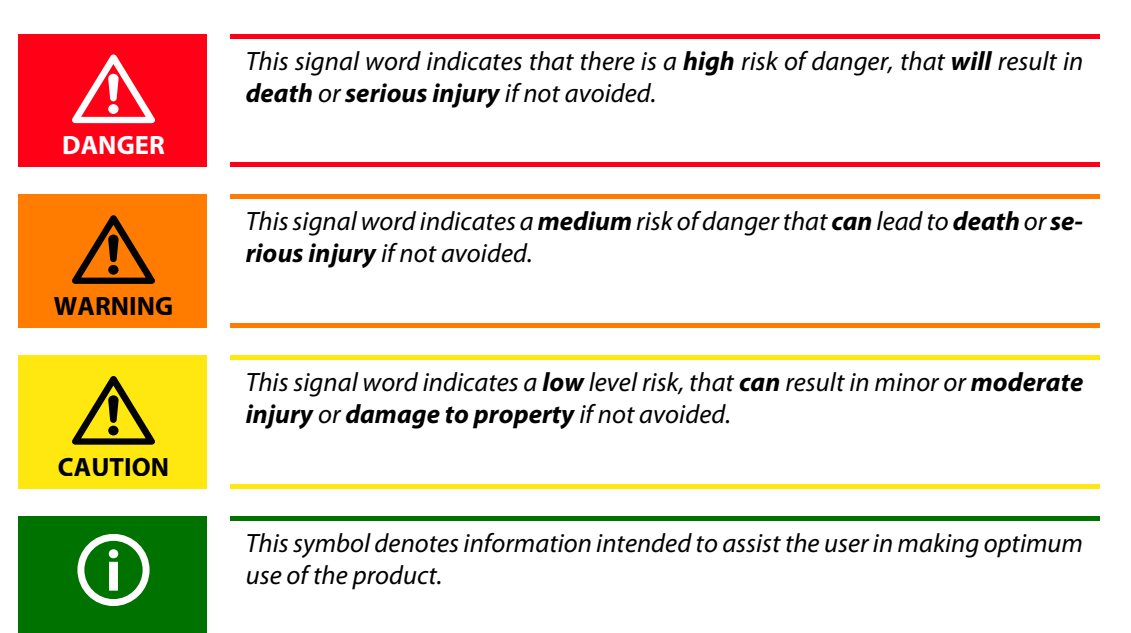

This manual has been compiled with great care. It may nevertheless contain errors and mistakes. Bender cannot accept any liability for injury to persons or damage to property resulting from errors or mistakes in this manual.

COMTRAXX® is a registered trademark of Bender GmbH & Co. KG.

This manual describes in detail Bender-specific terms and functions. General computer and network technology terms are assumed to be known. Therefore, they are only described briefly within this manual (also refer to "Terms used" on page 65). Any additional information may be found in appropriate technical literature and on the Internet.

# The alternative web user interface with Microsoft Silverlight<sup>TM</sup> is described in the "CP700" manual.

## 1.2 Technical support: service and support

For commissioning and troubleshooting Bender offers you:

#### 1.2.1 First level support

Technical support by phone or e-mail for all Bender products

- Questions concerning specific customer applications
- Commissioning
- Troubleshooting

| Telephone:       | +49 6401 807-760*             |
|------------------|-------------------------------|
| Fax:             | +49 6401 807-259              |
| In Germany only: | 0700BenderHelp (Tel. and Fax) |
| E-mail:          | support@bender-service.de     |

\*Available from 7.00 a.m. to 8.00 p.m. 365 days a year (CET/UTC+1)

## 1.3 Delivery conditions

The conditions of sale and delivery set out by Bender apply.

For software products the "Softwareklausel zur Überlassung von Standard-Software als Teil von Lieferungen, Ergänzung und Änderung der Allgemeinen Lieferbedingungen für Erzeugnisse und Leistungen der Elektroindustrie" (software clause in respect of the licensing of standard software as part of deliveries, modifications and changes to general delivery conditions for products and services in the electrical industry) set out by the ZVEI (Zentralverband Elektrotechnik- und Elektronikindustrie e. V.) (German Electrical and Electronic Manufacturer's Association) also applies.

Delivery and payment conditions along with a copy of the software clause can be obtained from Bender in printed or electronic format. The conditions can also be found on the Internet at: https://www.bender.de/en > Service & support > Downloads > Terms of payment and delivery.

## 1.4 Inspection, transport and storage

Inspect the dispatch and equipment packaging for damage, and compare the contents of the package with the delivery documents. In the event of damage in transit, please contact Bender immediately.

The devices must only be stored in areas where they are protected from dust, damp, and spray and dripping water, and in which the specified storage temperatures can be ensured.

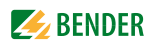

## 1.5 Warranty and liability

Warranty and liability claims in the event of injury to persons or damage to property are excluded if they can be attributed to one or more of the following causes:

- Improper use of the device.
- Incorrect commissioning, operation and maintenance.
- Failure to observe the instructions in the operating manual.
- Non-observance of technical data.
- Catastrophes caused by external influences and force majeure.

This operating manual, especially the safety instructions, must be observed by all personnel working with the software.

## 1.6 Work activities on electrical installations

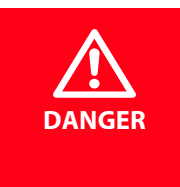

Risk of fatal injury from electric shock

Any work on electrical installations which is not carried out properly can lead to death and injury!

- Only skilled persons are permitted to carry out the work necessary to install, commission and run a device or system.
- Compliance with applicable regulations governing work on electrical installations, and with the regulations derived from and associated with them, is mandatory. EN 50110 is of particular importance in this regard.
- If the device is being used in a location outside the Federal Republic of Germany, the applicable local standards and regulations must be complied with. European standard EN 50110 can be used as a guide.

## 1.7 Intended use

Gateways of the COMTRAXX® product family connect the following devices to Ethernet TCP/IP networks:

- Devices on the Bender-internal serial BMS bus (BMS = Bender measuring devices interface)
- Bender universal measuring devices PEM... with Modbus RTU or Modbus TCP
- Bender devices with BCOM interface (BCOM = protocol for the communication of Bender devices via an IP-based network).

The gateways convert alarms, measured values and statuses into Modbus TCP and HTTP protocols. This conversion permits coupling to Modbus TCP networks as well as data display and evaluation using standard web browsers.

All gateways of the COMTRAXX<sup>®</sup> product family have the same web user interface. This web user interface can be used on a PC, tablet or smartphone over different standard web browsers. The web user interface adjusts to the respective screen size.

The gateways have different characteristics and functions that are described in the corresponding manuals.

## 1.8 Address setting and termination

In order to ensure proper functioning of the device, correct address assignment and termination of the connected bus systems according to their specification is of utmost importance.

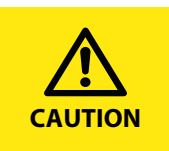

Assigning addresses that are already used by existing devices on the bus systems concerned may cause serious malfunctions.

Ensure correct address setting of the device as well as the termination of the connected bus systems.

## 2. Product description

The web user interface of the gateway enables access via LAN, WLAN or the Internet. It provides a uniform presentation of Bender devices that are connected to the internal BMS bus via Modbus RTU or Modbus TCP. On the web user interface, each device receives an individual address by which it can be identified. BMS and Modbus RTU devices receive the appropriate address for their interface. Modbus TCP devices are assigned a virtual address.

## 2.1 Functions of the web user interface

- Bus overview of the associated devices
  - Indicating alarms and measured values
  - Indicating the interfaces of the devices in use
  - Setting, displaying and evaluating the history memory and data loggers
  - In case of universal measuring devices, also indicating the harmonics in tabular form or as a chart. Waveform recorder and graphical representation of measuring values (bar graph, phasor diagram, power triangle).
  - Parameter setting
  - Device failure monitoring
  - Saving settings as "Backup"
  - Documenting settings and measured values
  - Assigning individual texts for devices, measuring points (channels) and alarms
  - E-mail notifications to different user groups according to a time-controlled schedule in the event of alarms and system faults. The sender's e-mail address can be entered.
  - Displaying virtual devices. A virtual "measuring point" is obtained by logically or numerically evaluating measured values of "real" devices connected to the gateway.
- Management of Modbus devices.
  - Adding/deleting devices to/from the bus overview
  - Creating a template with selected measured values
- Visualisation
  - Fast and simple visualisation without any programming. Measured values or alarms can be displayed in front of a graphic (system diagram, room plan).
  - Displaying an overview page. Jumping to another view and returning to the overview page.
- From an external application (e.g. visualisation software), commands can be sent to BMS devices. The "Modbus control commands" menu provides Modbus control commands for selected BMS commands. These commands can be copied to the clipboard of the PC and then included in the programming of the external application.

- A graphical representation with the scaling of the time axis for the data loggers of the gateway and compatible Bender devices.
- System visualisation: Several gateways (COM465..., CP700) shown on one web page. Indication of common alarms of the devices. Clicking a device being displayed will open its web user interface.

## 2.2 Software products used

Select "Tools" > "Copyright" to display the used software products.

## 3. Initial operation of the web user interface

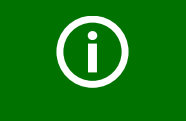

If you are familiar with the configuration of computer networks, you can carry out the connection of the gateway yourself. **Otherwise please contact your EDP administrator!** 

## 3.1 Preliminary considerations

- 1. Have all the questions regarding the installation been answered by the technician responsible for the installation?
- 2. Is the BMS address to be set known?

Can the gateway be operated as the master (BMS address 1)? If apart from the gateway, an alarm indicator and test combination MK800 is connected to the internal bus, the gateway **must not** have address 1 (master).

You will find more detailed information on the BMS topic, in particular about the wiring of bus devices, in the separate document "BMS bus". You can download the document from the download area of the website www.bender.de.

- 3. Modbus RTU: Determine and set baud rate and parity.
- Does the computer network comprise a DHCP server? If the connected computer network contains a DHCP server, activate the "DHCP" function. The IP address is automatically assigned and displayed.

If the computer network does not include a DHCP server, the IP address, network mask (SN) and standard gateway must be specified by the EDP administrator. The IP address has been permanently assigned to the device. Therefore, deactivate the "DHCP" function on the gateway.

- 5. Ask for the IP address of the NTP server, which is required for automatic time setting.
- Are suitable PC hardware and software available for commissioning? Minimum system requirements: Dual-Core processor/1024 MB RAM/ all common operating systems with an up-to-date Internet browser.

For initial connection, the basic configuration of the gateway has to be undertaken outside the installation, depending on the specific situation.

## 3.2 Browser configuration

As browser, the latest version of Windows  $^{\odot}$  Internet Explorer, Google Chrome and Mozilla Firefox are recommended.

To use the functions of the web user interface, JavaScript has to be activated. The pop-up blocker should be deactivated for the IP address of the COMTRAXX device.

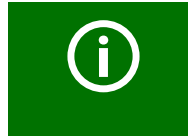

For Windows<sup>©</sup> Internet Explorer, the compatibility view has to be disabled. Select "Extras" > Configuration of compatibility view". Deactivate the button "Display Intranet sites in compatibility view".

## 3.3 First steps

#### 3.3.1 Opening the start page

- 1. Open an Internet browser.
- 2. Enter the IP address of the gateway in the address line (example: http://172.16.60.72/).

#### 3.3.2 Changing the language

If a German Windows operating system is installed on the PC, the web user interface will start up in German language.

- 1. Click " 檃 ".
- 2. Select the required language.

#### 3.3.3 Creating password protection for the gateway

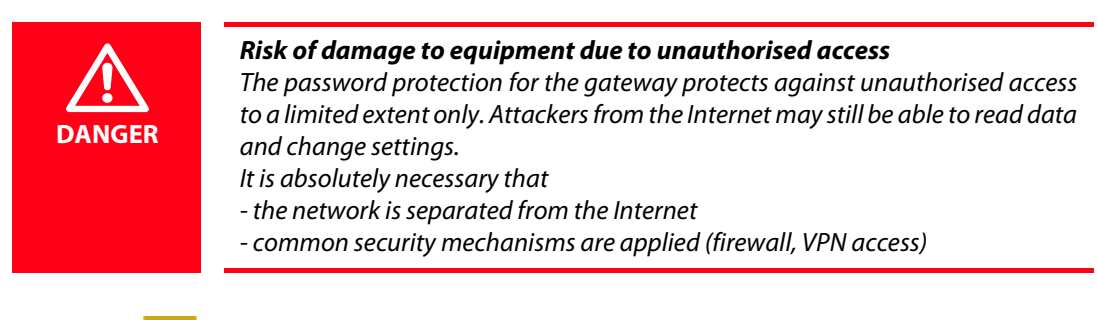

- 2. Go to the header bar to select the BCOM name of the device on which the COMTRAXX user interface runs (e.g. CP700).
- 3. Select "Menu" > "Settings" > "Password" > "Administrator".
- 4. Enter a new password.
- 5. Select "Status" > "on" to enable password protection.
- 6. Click "Save changes".

Proceed in the same way for "Password" > "User".

| Password for  | Protection<br>ex factory | User/<br>Password<br>ex factory | Password function<br>Character pool for passwords                                                     |  |
|---------------|--------------------------|---------------------------------|----------------------------------------------------------------------------------------------------|--|
| User          | off                      | user<br>default                 | Access to user interface over the device display (for CP700 only) and via the web browser             |  |
| Administrator | off                      | admin<br>default                | Access to parameterisation functions over the device display (for CP700 only) and via the web browser |  |

## 4. Getting to know the COMTRAXX user interface

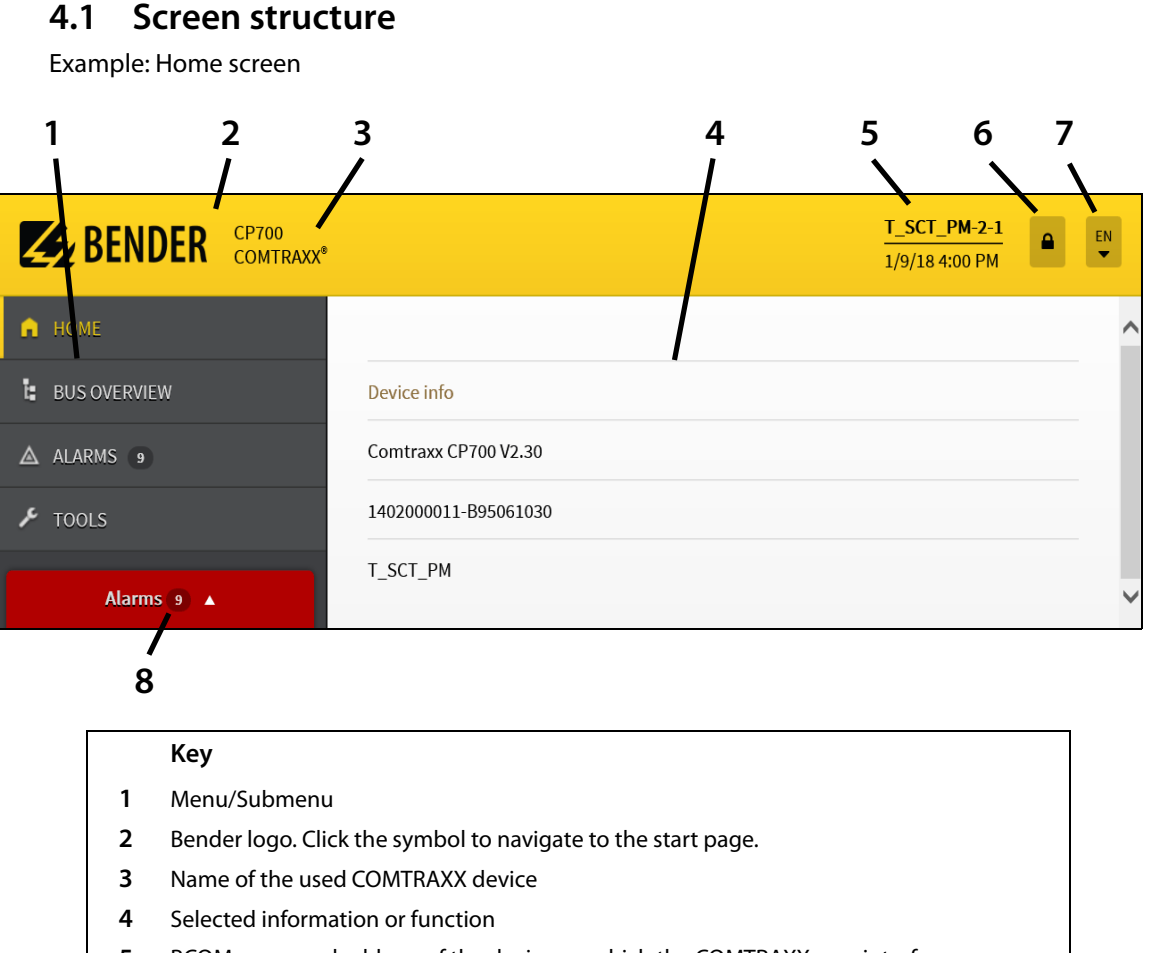

- 5 BCOM name and address of the device on which the COMTRAXX user interface runs; date and time of the device.
  Hint: Clicking this text activates the device, e.g. to change settings. The BCOM name can also be changed: "Menu" > "Settings" > "Interface" > "BCOM"
  6 The symbol indicates that the web user interface is protected by a password. Click the symbol and afterwards "Login" to enter the user name and password (refer to "Creating password protection for the gateway" on page 14).
  - Hint: The symbol is only available if password protection has been enabled.
- 7 Selection of the operating language
- 8 Number of pending alarms (common alarm indication) Clicking this button shows a list of the pending alarms.

## 4.2 Menu structure

| <b>EXAMPLE SET CP700</b><br>COMTRAXX® | T_SCT_PM-2-1<br>1/9/18 4:00 PM | EN 🕨 |
|---------------------------------------|--------------------------------|------|
| 🟚 номе                                |                                | ^    |
| BUS OVERVIEW                          | Device info                    |      |
| ALARMS 9                              | Comtraxx CP700 V2.30           |      |
| 🗲 TOOLS                               | 1402000011-B95061030           |      |
|                                       | T_SCT_PM                       |      |
| Alarms 🧿 🔺                            |                                | ~    |

| Menu            | Description                                                                                                    | Page |
|-----------------|----------------------------------------------------------------------------------------------------|------|
| START           | This menu displays information about the device and the software. Please have this information to hand if you need to contact us for assistance by telephone.                                                                                                    | 15   |
| BUS<br>OVERVIEW | All devices in the system are shown in the bus overview. If any BCOM subsystems have been configured, they can also be selected. The devices can be displayed as a list or as tiles.<br>Colour coding of the bus devices according to their alarm or operating state | 17   |
| ALARMS          | Presentation of all pending alarms and data of devices sending an alarm.                                                                                                    | 28   |
| TOOLS           | This menu provides functions that affect the entire system.                                                                                                    | 26   |

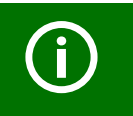

The symbols of the four menus are always visible at the left edge. Even if a random submenu of the web user interface is open, you can navigate to one of the four menus by clicking the respective symbol.

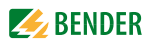

## 4.3 Bus overview

- 1. COMTRAXX<sup>®</sup> adjusts to the available space on the PC display. If no menu is shown, click the context menu " ≡ ".
- 2. Click "Bus overview" to display all devices in the system and, if applicable, all BCOM subsystems. Select presentation as small tiles, tiles or as a list **small store**. The "**L**" symbol indicates the device on which the COMTRAXX user interface runs or the BCOM subsystem, in which this device can be found.

| <b>EXAMPLE ENDER</b> COM465IP<br>COMTRAXX* |                                                                                               | testsystemgruenb-2-31<br>1/9/18 3:15 PM |
|--------------------------------------------|-----------------------------------------------------------------------------------------------|-----------------------------------------|
| HOME BUS OVERVIEW ALARMS 11                | System name: testsystemgruenb                                                                 | 208 Devices                             |
| JE TOOLS                                   | 1. Subsystem         HV Neubau (172.16.8         ▲ 141         ▲ 28         ▲ 9         ▲ 141 | 4. Subsystem<br>Rüttelraum QS (172.1    |
| Alarms 11 🔺                                | 5. Subsystem<br>QS bei Klimaschränk<br>4. 9 6. Subsystem<br>PV Anlage (172.16.80 1 1          | /  <br>2 3                              |

#### Key

- 1 Number of alarm messages in the BCOM subsystem
- 2 Number of devices in the BCOM subsystem
- **3** Alarm state: red = alarm, green = no alarm
- Click a subsystem to display the device overview of the bus devices of this subsystem. If only
  one BCOM subsystem has been configured, click "Bus overview" to navigate directly to the
  device overview of this BCOM subsystem.
  If everything works correctly, after a few seconds all accessible devices should appear in the

list. In the most unfavourable case, it can take up to 7.5 minutes to list all the accessible devices on the internal BMS bus (gateway = MASTER).

Only devices that are compatible with COMTRAXX<sup>®</sup> can be displayed. An updated list of devices on which parameters can be set is available on our homepage. Enter the term "Compatibility list" in the search field.

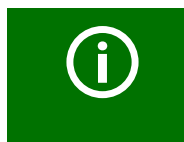

If, nevertheless, malfunctions occur at the bus devices, please check whether the respective device is provided with the latest software version.

## 4.4 Device overview

The device overview shows the devices assigned to a BCOM subsystem. If the gateway is operated on the internal BMS bus, only the internal addresses and bus devices are displayed. Select presentation as small tiles, tiles or as a list **m** small **m** Grid **m** List. The example shows presentation as a list. Click a line to select a device.

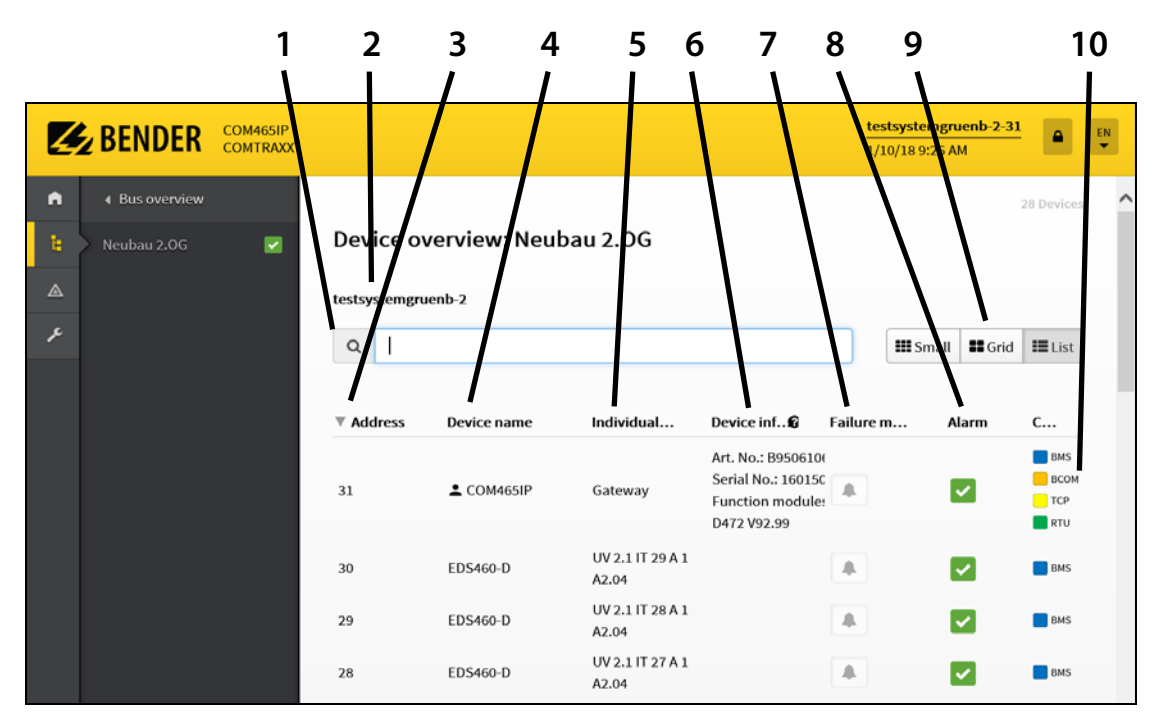

#### Key

- 1 Search (e.g. for device names or individual text)
- 2 Individual text to describe the BCOM subsystem
- 3 Device address: Internal BMS bus address, assigned Modbus address or virtual device address. The "▲" symbol indicates that the list is sorted by this column.
- 4 Device name (device type) The " **1** " symbol indicates the device on which the COMTRAXX user interface runs. The installed function modules are displayed.
- 5 Individual text to describe the device
- 6 The indication of the device info, depends on the device type.
- 7 Activate/deactivate device failure monitoring function. For more details, refer to page 32.
- 8 Alarm status of the device

| Green       | Operating message                                                                       |                                                                                                    |                                                                                                    |  |  |
|-------------|-----------------------------------------------------------------------------------------|----------------------------------------------------------------------------------------------------|----------------------------------------------------------------------------------------------------|--|--|
| Red         | Alarm message                                                                           |                                                                                                    |                                                                                                    |  |  |
| Grey        | Bus device has not responded                                                            | for several                                                                                                    | minutes.                                                                                                    |  |  |
|             | The grey symbol will only app                                                           | ear if the de                                                                                                    | vice failure monitoring function has been                                                                                                    |  |  |
|             | activated before. As soon as th                                                         | ne device fai                                                                                                    | lure monitoring function is deactivated, the                                                                                                    |  |  |
|             | device will disappear from the                                                          | list.                                                                                                    |                                                                                                    |  |  |
| Select scre | en presentation:                                                                        |                                                                                                    |                                                                                                    |  |  |
| Small       | small tiles                                                                             |                                                                                                    |                                                                                                    |  |  |
| Grid        | tiles                                                                                   |                                                                                                    |                                                                                                    |  |  |
| List        | list                                                                                    |                                                                                                    |                                                                                                    |  |  |
| Connectio   | n/Interface via which the device                                                        | e communio                                                                                                    | cates with the gateway:                                                                                                    |  |  |
| BMS         | BMS bus                                                                                 | TCP                                                                                                    | Modbus TCP                                                                                                    |  |  |
| RTU         | Modbus RTU                                                                              | VD                                                                                                    | Virtual device                                                                                                    |  |  |
|             | Green<br>Red<br>Grey<br>Select scre<br>Small<br>Grid<br>List<br>Connectio<br>BMS<br>RTU | GreenOperating messageRedAlarm messageGreyBus device has not respondedThe grey symbol will only appactivated before. As soon as thedevice will disappear from theSelect screen presentation:Smallsmall tilesGridtilesListlistConnection/Interface via which the deviceBMSBMS busRTUModbus RTU | Green       Operating message         Red       Alarm message         Grey       Bus device has not responded for several in The grey symbol will only appear if the device fait device will disappear from the list.         Select screen presentation:       Small         Small       small tiles         Grid       tiles         List       list         Connection/Interface via which the device communic         BMS       BMS bus         TCP         RTU       Modbus RTU |  |  |

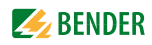

## 4.5 Displaying and configuring device

Select a device in the bus overview or the device overview of a BCOM subsystem. The selected device can be the COMTRAXX device itself, another device that is connected to it or a programmed virtual device. Measured values and alarms of the device are loaded and displayed.

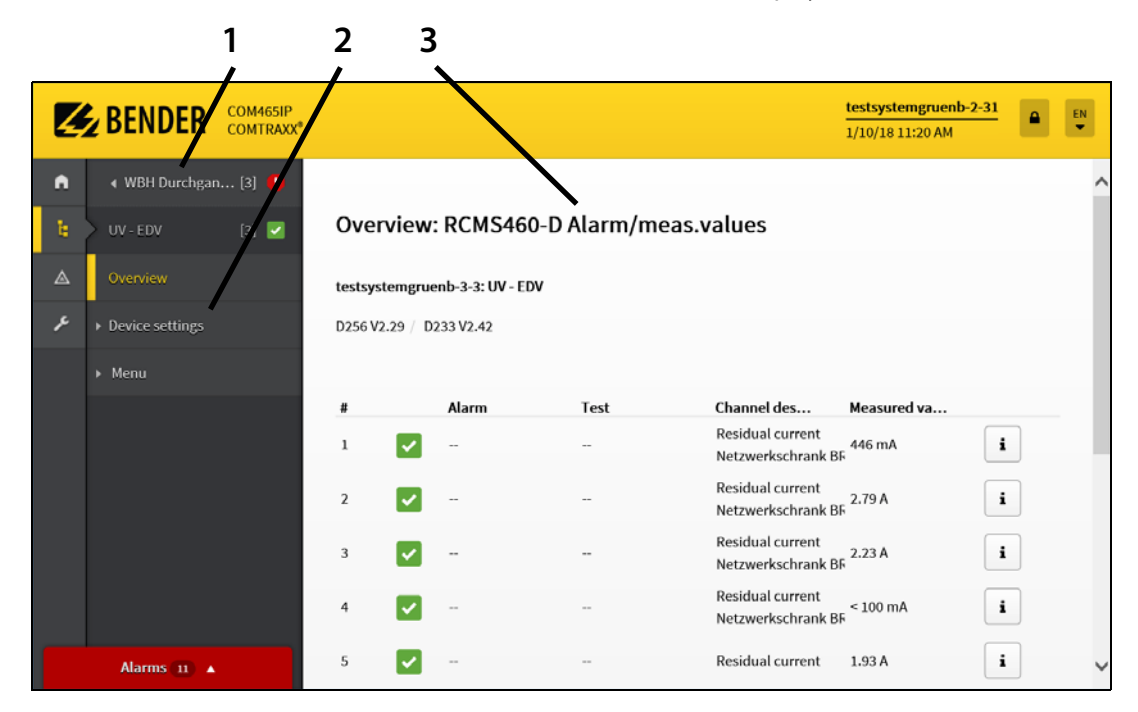

|   | Кеу                                                                                 |
|---|-------------------------------------------------------------------------------------|
| 1 | Go up one level (here: subsystem 3)                                                 |
| 2 | Operating options for this device:<br>- Enter device settings<br>- Load device menu |
| 3 | Measured values and alarms of the device                                            |
|   |                                                                                     |

#### 4.5.1 Device settings

► Select "Bus overview" > "Subsystem..." > "Device (e.g. RCMS460-D)" > "Device settings" The same menu items are available for all devices:

| Menu               | Description                                                                      | Page |
|--------------------|----------------------------------------------------------------------------------|------|
| Document<br>device | Documentation of the selected device with all parameters is saved as a PDF file. | 35   |
| Export backup      | A backup file of the selected device is generated.                               | 36   |
| Import backup      | An existing backup file is imported into the selected device.                    | 36   |
| Configure e-mail   | Select devices and channels that should trigger an e-mail notification here.     | 35   |

#### 4.5.2 Loading the menu of a device

The menu is used to display measured values as well as display and change settings of the selected device.

► Select "Bus overview" > "Subsystem..." > "Device (e.g. RCMS460-D)" > "Menu"

The device menu is loaded. Afterwards, the available menu items are displayed.

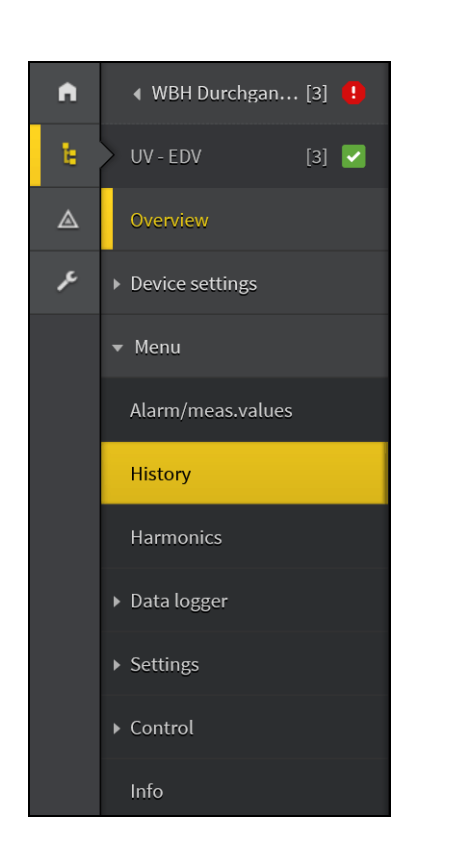

| Menu              | Submenu                                          | Page   |
|-------------------|--------------------------------------------------|--------|
| Alarm/meas.values |                                                  |        |
| History           |                                                  | 28     |
| Harmonics         |                                                  |        |
| Data logger       | Data loggers 112                                 | 29, 31 |
| Settings          | Edit texts                                       | 33     |
|                   | General                                          |        |
|                   | Preset                                           |        |
|                   | Channel                                          |        |
|                   | Relay                                            |        |
|                   | History                                          | 28, 29 |
|                   | Data logger                                      | 29, 31 |
|                   | Interface                                        |        |
|                   | Alarm addresses                                  |        |
|                   | Clock                                            | 24     |
|                   | Factory settings                                 |        |
| Control           | TEST                                             |        |
|                   | RESET                                            |        |
| Info              | Display device data: Name, soft-<br>ware version |        |

You can find the explanation of the represented menu items in the manual of the respective device (example: manual "RCMS460-490").

#### 4.5.2.1 Parameter setting for bus devices

Gateways of the COMTRAXX<sup>®</sup> series are compatible with several Bender devices (refer to "Compatible devices" on page 63).

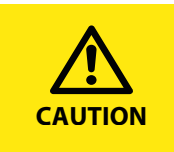

Incorrect parameter setting on bus devices may result in malfunctions! Therefore, the gateway is to be protected by passwords against unauthorised access! Simultaneous modification of the same parameters by several "admin" is to be avoided.

In the factory setting, password protection is deactivated. This facilitates the **first** parameter setting during commissioning.

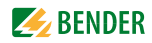

#### Example:

The percentage prewarning level of an RCMS460-D is to be set to 55% of the alarm value.

- 1. Log in to the menu bar for parameter setting. Click "
- Select "Bus overview" > "Subsystem..." > "Device (e.g. RCMS460-D)" > "Menu" > "Settings" > "General".
- 3. Increase the response value from 50 to 55 % in the "Prewarning" line by pressing the "▲" button or by entering the numbers.
- 4. Click "Save changes".

#### 4.5.3 Loading the menu of a gateway

The menu is used to display and change settings of the selected gateway.

► Select "Bus overview" > "Subsystem..." > "Gateway (e.g. CP700)" > "Menu"

or

► Go to the header bar to click the BCOM name of the device on which the COMTRAXX user interface runs (e.g. testsystemgruenb-2-31).

The device menu is loaded. Afterwards, the available menu items are displayed.

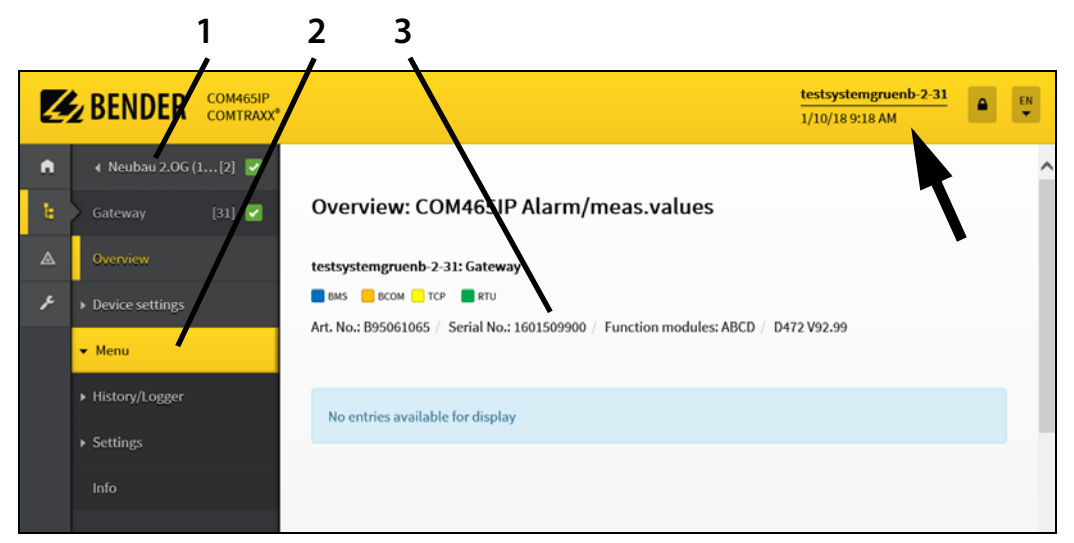

#### Key

- 1 Go up one level (in this case: 2. subsystem "Neubau...")
- 2 Operating options for this device:
  - History, logger (see page 28)
  - Settings (see page 22)
  - Info: display of gateway data:
    - Name, installed function modules, Art. No., serial number, installed software, MAC address.

## Display of gateway data. Since the gateway does not carry out measurements itself, no measured values are indicated.

## **EXAMPLE** BENDER

#### 4.5.3.1 Setting the parameters of the gateway via the "Settings" menu

- 1. Log in to the menu bar for parameter setting. Click "
- Select "Bus overview" > "Subsystem..." > "Gateway (e.g. CP700)" or go to the header bar to click the BCOM name of the device on which the COMTRAXX user interface runs. Then select "Menu" > "Settings".

| Menu      | Submenu             | Parameter           | Factory setting | Description                                                                                                    | Page |
|-----------|---------------------|---------------------|-----------------|----------------------------------------------------------------------------------------------------|------|
| Interface | всом                | System name         | SYSTEM          | BCOM system name                                                                                                    |      |
|           | (refer also to      | Subsystem           | 1               | BCOM subsystem address                                                                                                    |      |
|           | "BCOM" man-<br>ual) | Device<br>address   | 1               | Setting has also an effect on the internal BMS bus                                                                                                  |      |
|           | Ethernet            | IP                  | 192.168.0.254   | Set IP address of the gateway                                                                                                    |      |
|           |                     |                     | 169.254.0.1     | Connection can always be made using<br>the pre-defined IP address (e.g. for<br>commissioning)                                                       |      |
|           |                     | SN                  | 255.255.0.0     | Set subnet mask of the gateway                                                                                                    |      |
|           |                     | Standard<br>gateway | 192.168.0.1     | Set IP address of the gateway                                                                                                    |      |
|           |                     | DNS server          | 194.25.2.129    | IP address of the name server<br>DNS = Domain Name System                                                                                           |      |
|           |                     | DHCP                | off             | Activate/deactivate automatic IP<br>address assignment using DHCP server                                                                            |      |
|           |                     | t(off)              | 30 s            | Timeout for DHCP address assignment                                                                                                    |      |
|           | BMS                 | BMS address         | 2               | Set BMS address of the gateway: 199<br>Setting has an effect on the internal BMS<br>bus as well as on the BCOM device<br>address                    |      |
|           |                     | Interval            | 2 s             | Set the cycle time 13s for the<br>sequence:<br>- Querying alarms in the BMS bus<br>- Querying new bus devices<br>- Offering the BMS master function |      |
|           |                     | Protocol            | BMSi            | BMSi = internal BMS bus<br>BMSe = external BMS bus                                                                                                  |      |
|           | Modbus              | Control             | off             | Switch on or switch off the control via<br>Modbus                                                                                                   |      |
|           |                     | Modbus TCP          | on              | Switch on or switch off Modbus TCP                                                                                                    |      |
|           |                     | Modbus RTU          | on              | Switch on or switch off Modbus RTU                                                                                                    |      |
|           |                     | Baud rate           | 9600            | Select baud rate for Modbus RTU                                                                                                    |      |
|           |                     | Parity              | even            | Select parity for Modbus RTU                                                                                                    |      |
|           | SNMP                | SNMP                | on              | Switch on or switch off SNMP                                                                                                    |      |
|           |                     | Version             | 1               | Select SNMP version                                                                                                    |      |
|           |                     | Name                | Bender          | Name of the network component                                                                                                    |      |
|           | POWER-<br>SCOUT     | Activated           | off             | For POWERSCOUT® users:<br>activate/deactivate                                                                                                    | 51   |

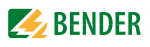

| Menu       | Submenu                        | Parameter                                   | Factory setting                                                                                       | Description                                                                                                    | Page |
|------------|--------------------------------|---------------------------------------------|----------------------------------------------------------------------------------------------------|----------------------------------------------------------------------------------------------------|------|
| Edit texts | Davica                         | Device name                                 |                                                                                                    | Individual text for device name                                                                                                    | 34   |
|            | Device                         | Device failure                              |                                                                                                    | Individual text in case of device failure                                                                                                    | 34   |
|            | Data logger                    | Data loggers<br>130                         |                                                                                                    | Individual texts for data loggers 130                                                                                                    | 29   |
| E-mail     | A maximum of file allows the f | five profiles (ter<br>following setting     | nplates) can be<br>s:                                                                                 | created for e-mail notifications. Each pro-                                                                                                    | 34   |
|            | Settings                       | Profile                                     | Profile 1                                                                                             | Profile name                                                                                                    | 34   |
|            |                                | Active                                      | off                                                                                                   | Activate profile (on/off)                                                                                                    |      |
|            |                                | Server                                      |                                                                                                    | IP address of the e-mail server                                                                                                    |      |
|            |                                | Timeout                                     | 2 s                                                                                                   | Set timeout                                                                                                    |      |
|            |                                | Port                                        | 25                                                                                                    | Port of the e-mail server                                                                                                    |      |
|            |                                | Encryption                                  | off                                                                                                   | SSL/TLS encryption on/off, (necessary when using external e-mail provider)                                                                                  |      |
|            |                                | Check certifi-<br>cate                      | off                                                                                                   | Check certificate on/off                                                                                                    |      |
|            |                                | User                                        |                                                                                                    | User name for authentication                                                                                                    |      |
|            |                                | Password                                    |                                                                                                    | Password for authentication                                                                                                    |      |
|            | E-mail                         | Language                                    | German                                                                                                | Set language for e-mail                                                                                                    |      |
|            |                                | Sender                                      | noreply@<br>bender.de                                                                                 | Sender address to be displayed                                                                                                    |      |
|            |                                | То                                          |                                                                                                    | Enter recipient address (e-mail address or mailing list name).                                                                                              |      |
|            |                                | Subject                                     |                                                                                                    | Subject line text                                                                                                    |      |
|            |                                | Header                                      | The current<br>status of your<br>Bender sys-<br>tem:                                                  | Random text                                                                                                    |      |
|            |                                | Footer                                      | This e-mail<br>was gener-<br>ated automat-<br>ically. Please<br>do not reply<br>to this mes-<br>sage. | Random text                                                                                                    |      |
|            |                                | E-mail in the<br>event of a pre-<br>warning | off                                                                                                   | on/off                                                                                                    |      |
|            |                                | E-mail in the event of a test               | off                                                                                                   | on/off                                                                                                    |      |
|            |                                | System moni-<br>toring                      | off                                                                                                   | Enable e-mail monitoring for the entire<br>system. All devices and channels of the<br>entire system in the selected profile are<br>automatically monitored. |      |
|            | Test                           | Test                                        | deactivated                                                                                           | Activate to send a test e-mail                                                                                                    |      |

| Menu     | Submenu          | Parameter                         | Factory setting                       | Description                                                                                                    | Page |
|----------|------------------|-----------------------------------|---------------------------------------|----------------------------------------------------------------------------------------------------|------|
| History/ | History          | Delete                            | deactivated                           | Activate to delete history memory                                                                                                    | 28   |
| Logger   | Data logger      | Each of the dat                   | a loggers 130                         | can be individually configured:                                                                                                    | 29   |
|          |                  | Status                            | off                                   | Activate or deactivate the data logger                                                                                                    |      |
|          |                  | Address and ch                    | annel of the dev                      | vice to be monitored:                                                                                                    |      |
|          |                  | Subsystem                         | 1                                     | Subsystem or external BMS bus address                                                                                                    |      |
|          |                  | Device<br>address                 | 2                                     | Device address or internal BMS bus address                                                                                                    |      |
|          |                  | Channel                           | 1                                     | Channel of the (BMS) device                                                                                                    |      |
|          |                  | A new entry wi<br>change, trigger | ll be saved when<br>r, absolute chang | n all three conditions (percentage<br>ge) have been fulfilled (AND operator):                                                                                                    |      |
|          |                  | Percentage<br>change              | 2 %                                   | A new measured value is saved if it dif-<br>fers from the previous measured value<br>by the percentage defined here.                                                                                                    |      |
|          |                  | Trigger                           | off                                   | A new entry will be saved after xx hours or 7 days.                                                                                                    |      |
|          |                  | Absolute<br>change                | 1                                     | A new measured value is saved if<br>it differs from the previous measured<br>value by the<br>absolute value defined here.                                                                                                    |      |
|          |                  | Overwrite                         | off                                   | <ul> <li>yes: If the memory is full, the oldest<br/>entry will be deleted in each case<br/>to create space for a new entry<br/>(ring memory).</li> <li>no: Data logger records maximum<br/>number of measured values and<br/>then stars.</li> </ul> |      |
|          |                  | Delete                            | deactivated                           | Delete data logger. The entry must be confirmed once again.                                                                                                    | 31   |
|          | BMS<br>recording | Duration                          | off                                   | Set duration of the BMS bus activity recording.                                                                                                    |      |
| Clock    | Clock            | Clock                             |                                       | Time and date that are set on the PC.                                                                                                    |      |
|          |                  | Summertime                        | on                                    | Select Central European Summer Time:<br>off = Function switched off<br>DST = Automatic switchover, USA, CDN<br>CEST = Automatic switchover, Central<br>Europe<br>on = Set time zone + 1 h                                                           |      |
|          |                  | NTP                               | off                                   | Activate/deactivate NTP server query for time synchronisation.                                                                                                    |      |
|          |                  | NTP server                        | 192.168.0.123                         | Set IP address for NTP server                                                                                                    |      |
|          |                  | UTC offset                        | +1                                    | Time zone setting (-12+13):<br>UTC + 1h = CET<br>UTC + 2h =<br>UTC + 3h =                                                                                                    |      |
|          | Timestamp        | Timestamp<br>h, min, s            |                                       | Indication of the time that is actually transmitted via the BMS bus: hour, minute, second.                                                                                                    |      |

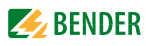

| Menu     | Submenu                 | Parameter | Factory setting | Description                                                                                                    | Page |
|----------|-------------------------|-----------|-----------------|----------------------------------------------------------------------------------------------------|------|
| Display  | Display<br>(CP700 only) | Timeout   | 5 min           | If no entry is made via the touchscreen<br>for a predefined time, the touch screen<br>will be blanked (energy-saving mode).<br>If the touch screen of the gateway is<br>touched, it will immediately switch on<br>again. |      |
| Password | User                    | User name | user            | Access to user interface over the device                                                                                                    | 14   |
|          |                         | Password  | default         | display (for CP700 only) and via the web<br>browser                                                                                                    |      |
|          |                         | Status    | off             | Activate or deactivate password protec-<br>tion                                                                                                    |      |
|          | Administrator           | User      | admin           | Access to parameterisation functions<br>over the device display (for CP700 only)<br>and via the web browser                                                                                                    |      |
|          |                         | Password  | default         |                                                                                                    |      |
|          |                         | Status    | off             | Activate or deactivate password protec-<br>tion                                                                                                    |      |
| Info     | Info                    |           |                 | Display of gateway data:<br>Name, installed function modules, Art.<br>No., serial number, installed software,<br>MAC address.                                                                                            |      |

#### 4.5.4 "Tools" menu

This menu provides functions that affect the entire system. Wherever you are in the program, the "Tools" menu can always be reached by clicking the "

|                                                       | Menu                            | Description                                                                                                    | Page |
|-------------------------------------------------------|---------------------------------|----------------------------------------------------------------------------------------------------|------|
| ✗ TOOLS                                               | Device failure moni-<br>toring  | Overview of all devices for which device failure monitoring has been activated.                                                | 32   |
| Device failure monitoring                             | Individual sub-<br>system texts | Individual texts for describing the sub-<br>systems                                                                            | 33   |
| Individual subsystem texts <ul> <li>Modbus</li> </ul> | Modbus                          | Control commands: Provides Modbus control commands for selected BMS commands.                                                  | 37   |
| <ul><li>Service</li><li>Device management</li></ul>   |                                 | Register: Modbus register presenta-<br>tion of the connected BMS devices<br>and PEM Bender universal measur-<br>ing devices    | 38   |
| Function modules                                      |                                 | Parameter addresses: Shall there be<br>displayed additional Modbus informa-<br>tion with each parameter? - Yes/No              | 38   |
| Update<br>Document system                             |                                 | Document Modbus: Documentation<br>of the Modbus register addresses<br>assigned in the subsystem can be cre-<br>ated.           | 39   |
| Web server with Silverlight                           | Service                         | Search devices: Initialisation of the sys-<br>tem                                                                              | 64   |
| Manual                                                |                                 | Log files: Download or delete BMS log files                                                                                    | 64   |
| System visualisation                                  |                                 | Fault report: Download file                                                                                                    | 64   |
| Convright                                             | Device management               | Virtual devices                                                                                                    | 40   |
| сорупын                                               |                                 | Modbus devices:<br>Devices, profiles, templates                                                                                | 43   |
|                                                       | Function modules                | Indication of the range of functions of<br>the corresponding modules and the<br>licensing of additional function mod-<br>ules. | 51   |
|                                                       | Update                          | Update of the system software of the gateway *                                                                                 | 52   |
|                                                       | Document system                 | Documentation of the entire system is saved as a PDF file.                                                                     | 35   |
|                                                       | WEB server with<br>Silverlight  | Switch to alternative user interface.                                                                                          | 53   |
|                                                       | Manual                          | Link to the download area of the Bender homepage*                                                                              | 53   |
|                                                       | System visualisation            | Several gateways (COM465, CP700)<br>shown on one web page. Indication of<br>common alarms of the devices.                      | 54   |
|                                                       | Copyright                       | Displays used software products.                                                                                               | 12   |

\* Deactivate pop-up blocker to use these functions.

## 5. Using the functions of the COMTRAXX user interface

## 5.1 Setting the time

Saved alarms, history memory, data loggers and many more functions of the gateway require a correct date and time setting.

- 1. Log in to the menu bar for parameter setting. Click "
- Select "Bus overview" > "Subsystem..." > "Gateway (e.g. COM465IP)" > "Menu" > "Settings" > "Clock".

In the line "Clock", the date and time set on the PC are displayed.

3. Set:

| Parameter  | Description                                                                                                    | Example:<br>Use in Germany |
|------------|----------------------------------------------------------------------------------------------------|----------------------------|
| Summertime | Select Central European Summer Time:<br>off = Function switched off<br>DST = Automatic switchover, USA, CDN<br>CEST = Automatic switchover, Central Europe<br>on = Set time zone + 1 h | CEST                       |
| NTP        | Activate/deactivate NTP server query for time syn-<br>chronisation.                                                                                                    | on                         |
| NTP server | Set IP address for NTP server                                                                                                    | 192.168                    |
| UTC offset | Time zone setting (-12+13):<br>UTC + 1h = CET<br>UTC + 2h =<br>UTC + 3h =                                                                                                    | +1                         |

4. Check "Time stamps" for the indication of the time that is actually transmitted via the BMS bus: hour, minute, second. Your settings are correct when the right local time is displayed.

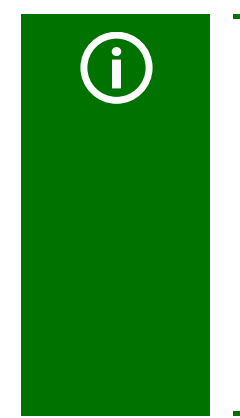

#### Avoiding incorrect time

In a Bender system, the following setting for use in Germany may only be made on the device set to "NTP = on": "Summertime = CEST" and "UTC offset = +1".

- BMS devices (EDS, RCMS, ATICS, IRDH) must be set to "Summertime = off" to avoid problems with loggers! The local time is transmitted via the BMS bus and taken over by all devices that require it.
- The COM46xxP must be set to "Summertime = CEST" and "UTC offset = +1" (example for Germany).
- The PEM devices do not have a summertime setting but are assigned the current local time (including summertime) by the gateway. The time zone must be set correctly in the PEM device.

## 5.2 Alarms

- 1. Click the "ALARMS" menu to view a table with all pending alarms.
- 2. Click a column heading to sort in ascending or descending order.
- 3. Terms can be searched. Type the term you are searching for in the search field " Q ". The search starts immediately.

The meaning of the table entries is described below.

| Subsystem                   | Subsystem number                                                        |
|-----------------------------|-------------------------------------------------------------------------|
| Device                      | Device address or internal BMS address                                  |
| Channel                     | (BMS) channel number                                                    |
| red symbol<br>yellow symbol | Red symbol = alarm, warning, device error<br>Yellow symbol = prewarning |
| Alarm                       | Alarm, warning, prewarning, device error                                |
| Test                        | Alarm caused by "Internal test"                                         |
| Device name                 | Name of the BMS device                                                  |
| Description                 | Description of the alarm or the operating message                       |
| Measured value              | Measured values transmitted from the bus                                |
| Timestamp                   | Time and date the first alarm occurred                                  |
| i, O                        | Provides additional information                                         |

## 5.3 History memory

The history memory stores entries (prewarnings, alarms, tests) that have occurred on one of the associated devices. Several open alarm messages can be pending at the same time. The history memory is stored failsafe in the device. If the history memory is full, in the event of an alarm the oldest entry will be deleted in each case to create space for the new entry.

#### 5.3.1 Displaying the history memory

Select "Bus overview" > "Subsystem..." > "Gateway (e.g. CP700)" > "Menu" > "History/Logger" > "History".

The history memory will be displayed. Entries can be sorted and/or filtered (refer to "History/Logger: Sorting and filtering entries" on page 31.

#### 5.3.2 Deleting the history memory of a gateway

- 1. Select "Bus overview" > "Subsystem..." > "Gateway (e.g. CP700)" > "Menu" > "Settings" > "History/Logger" > "History".
- 2. Activate "Delete" and afterwards, click "Save changes".

The history memory will be deleted. Also refer to the table "Settings" > "History/Logger" on page 24.

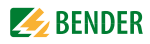

#### 5.3.3 Displaying and erasing the history memory of BMS devices

If a BMS device has its own history memory, its entries can also be displayed, edited and deleted. Example: RCMS490-D:

#### Displaying the history memory

► Select "Bus overview" > "Subsystem..." > "Device (e.g. RCMS460-D)" > "Menu" > "History".

#### Erasing the history memory

- Select "Bus overview" > "Subsystem..." > "Device (e.g. RCMS460-D)" > "Menu" > "Settings" > "History".
- 2. Activate the button "Delete" and then click "Save changes".

## 5.4 Data logger

Gateways of the COMTRAXX<sup>®</sup> product family have several data loggers, which record measured values. Example COM465..., CP700: Up to 10,000 entries can be recorded for each of the 30 data loggers.

#### 5.4.1 Setting data logger

A new measured value will be saved when the conditions set at "Bus overview" > "Subsystem..." > "Gateway (e.g. CP700)" > "Menu" > "Settings" > "History/logger" > "Data loggers" are fulfilled (refer to the description of settings in the table "Data logger" on page 24). Here you can also make settings for overwriting and deleting measured values.

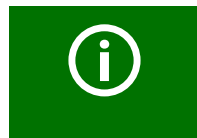

An existing data logger will be deleted when one of the settings "Subsystem", "Device address" or "Channel" is changed.

#### 5.4.2 Entering individual text for data loggers

Select "Bus overview" > "Subsystem..." > "Gateway (e.g. CP700)" > "Menu" > "Settings" > "Edit texts" > "Data logger" to enter individual texts for data loggers (refer also to "Individual texts for devices or gateways" on page 34).

#### 5.4.3 Displaying data loggers

Select "Bus overview" > "Subsystem..." > "Gateway (e.g. CP700)" > "Menu" > "Data logger" > "Data logger..".

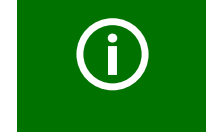

If the measured values of a recent change are not displayed, select "Bus overview" > "Subsystem..." > "Gateway (e.g. CP700)" > "Menu" > "Data logger" > "Data logger.." again.

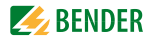

The selected data logger will be displayed:

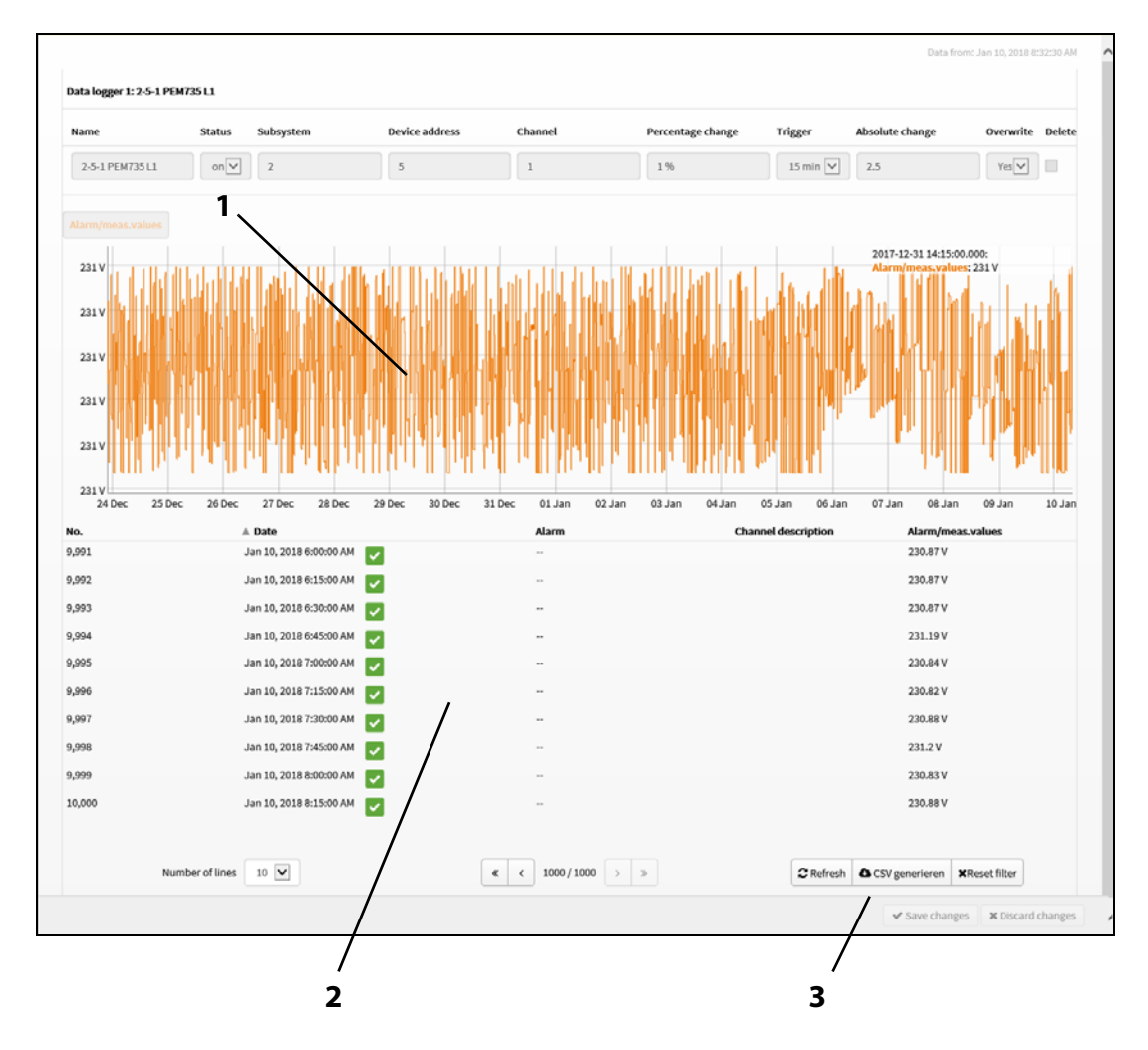

#### Key:

| 1 | Use the left mouse button on the time axis to click and hold, drag, and then release an area that you want to zoom in on. |
|---|----------------------------------------------------------------------------------------------------|
| 2 | Table view. Entries can be sorted and/or filtered (refer to "History/Logger: Sorting and filtering entries" on page 31.   |
| 3 | Export as CSV: Saves data as an Excel spreadsheet.                                                                        |

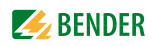

#### 5.4.4 Deleting data loggers

- 1. Select "Bus overview" > "Subsystem..." > "Gateway (e.g. CP700)" > "Menu" > "Settings" > "History/Logger" > "Data logger".
- 2. Activate the button "Delete" for one or more data loggers.
- 3. Afterwards, click "Save changes".

Also refer to the description in the table "Data logger" on page 24.

#### 5.4.5 Displaying data logger of BMS devices

If a BMS device features a data logger, its entries can be sorted and/or filtered as well as exported (Example: RCMS490-D).

#### 5.4.6 History/Logger: Sorting and filtering entries

- ► Click a column heading one or more times to sort in ascending or descending order. Example:
  "▼Adresse ".
- To filter by entries of one column, click " ". There are different filters for the entries (numerical values, text, date/time).
  - Select the filter type (e.g. "Equals")
  - Enter a term or a number by which the column should be filtered.
  - To delete the filter, delete this term or this number.
- ► Click "+++ " to change the respective column width.

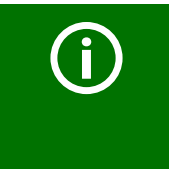

#### Filtering numerical values reliably

Numerical values are treated as floating point values by the gateway and are reduced to a meaningful representation. The filtering criteria "Equals" might therefore not provide the appropriate numerical value. For example, use the filtering criteria "Starts with" and "Ends with" to narrow down the numerical value.

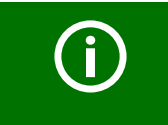

All settings made for sorting or filtering the table view and settings for the graphical representation will be deleted as soon as the "Data logger..." menu is exited.

## 5.5 Using the device failure monitoring function

Devices associated to the gateway can be monitored for failure.

#### Behaviour when device failure monitoring is activated

If the device fails, the "Alarm status" field in the bus overview is greyed out. Although the device is currently not available, it is treated as if it were available:

- An alarm will be signalled in the event of a device failure
- It will be displayed in the bus overview
- Individual texts can be entered
- E-mail notifications can be configured
- It can be visualised

#### Behaviour when device failure monitoring is deactivated

- The device (e.g. RCMS490-D) will not be monitored for failure.
- If the device fails, it will disappear from the bus overview. **No** alarm will be signalled.

#### 5.5.1 Displaying overview device failure monitoring and adding devices

An overview of the devices monitored for failure will be displayed. Devices not yet connected to the BMS bus can be added by entering the planned BMS address. For these devices, individual texts can be entered and e-mails can be configured. They can be visualised.

- 1. Log in to the menu bar for parameter setting. Click " 🔒 ". Enter user name and password for "admin".
- Select "Tools" > "Device failure monitoring". An overview of the devices monitored for failure will be displayed. Devices to be monitored can be removed from the overview or added to the overview.

#### 5.5.1.1 Monitoring all BMS devices

- 1. Select "Tools" > "Device failure monitoring".
- 2. Click "Import current state" to monitor all **active** devices for failure that are currently connected to the BMS bus.

In the device overview, all active devices are now marked with the " \* " symbol. Devices that have been monitored but that are no longer active (failure) disappear from the bus overview.

#### 5.5.1.2 Assigning a device to the gateway that has not yet been connected

- 1. Select "Tools" > "Device failure monitoring".
- 2. Click "+ Add entry" to add a device that is not connected or has failed.
- 3. Select the subsystem and the address of the device and then click "OK".
- 4. Repeat these steps for all planned devices.

Although the devices are currently not available, they are treated as if they were available:

- An alarm will be signalled in the event of failure of these devices
- They will be displayed in the bus overview
- Individual texts can be entered
- E-mail notifications can be configured
- They can be visualised

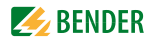

#### 5.5.1.3 Activating/deactivating device failure monitoring function in the device overview

- 1. Log in to the menu bar for parameter setting. Click "
- 2. Select "Bus overview" and click the desired subsystem. Click symbol " **%** " or " **•** " in the device overview of the device the device failure monitoring of which should be changed.

#### 5.5.1.4 Activating device failure monitoring function

Example: The RCMS460-D is to be monitored for failure.

- 1. Click the " 🔏 " field of the bus device "RCMS490-D".
- A message will confirm the activation of device failure monitoring.
   In the device overview, the symbol " 
   shows that this device is monitored for failure.

#### 5.5.1.5 Deactivating the device failure monitoring function

Example: The device failure monitoring of the RCM460-D should be deactivated.

- 1. Click the " 🜲 " field of the bus device "RCMS460-D".
- 2. A message will confirm the deactivation of device failure monitoring. In the device overview, the symbol " *k* " shows that this device is **not** monitored for failure.

### 5.6 Individual texts

Individual texts allow unique identification of subsystems, devices and measuring points (channels). The texts appear on the web user interface, in exported files (backups) or in the visualisation. For using individual texts for all devices and channels as well as documentation the gateway must contain function module A.

#### 5.6.1 Displaying, editing and deleting individual subsystem texts

Individual subsystem texts allow unique identification of subsystems. The texts appear on the web user interface, in exported files (backups) or in the visualisation.

#### 5.6.1.1 Displaying individual subsystem texts

- 1. Select "Tools" > "Individual subsystem texts".
- 2. Up to 255 subsystems can receive a name (subsystem text). Activate "Display existing systems only" if only these texts should be displayed.

#### 5.6.1.2 Editing or deleting individual subsystem texts

- Log in to the menu bar for parameter setting. Click " 
   ". Enter user name and password for "admin".
- 2. Click the entry field of a text.
- 3. The entry can now be edited or deleted.
- 4. Click "Save changes".
- 5. Click "Distribute changes in the system".

#### 5.6.2 Individual texts for devices or gateways

Example: Individual texts are to be assigned to an RCMS460-D and to its channels.

- Log in to the menu bar for parameter setting. Click " 
   ". Enter user name and password for "admin".
- Select "Bus overview" > "Subsystem..." > "Device (e.g. RCMS460-D)" > "Menu" > "Settings" > "Edit texts".
- 3. Select "Device" to fill in the text fields that apply to the entire device. Confirm the entries with "Save changes".
- 4. Select "Channel 1-12" to fill in text fields that should apply to the individual channels. It is possible to leave fields unused. Confirm the entries with "Save changes".

The entry of individual texts for a gateway is carried out in a similar way. Individual texts can be assigned to the device and the data loggers here.

## 5.7 E-mail notification in the event of an alarm

The gateway allows sending e-mail notifications to various users in the event of alarms and system faults. Up to five different profiles (templates) can be created. To use e-mail notifications, the gateway must include function module A.

Log in to the menu bar for parameter setting. Click " 
. Enter user name and password for "admin".

In just two steps e-mail notifications can be set up:

- 1. Create profile: Who should receive an e-mail and when should it be sent
- 2. Select devices and channels which are to trigger an e-mail notification

## **5.7.1** Creating profiles: Who should receive an e-mail and when should it be sent A maximum of five profiles (templates) can be created.

Example: A profile for the weekend shift has to be created.

- 1. Select "Bus overview" > "Subsystem..." > "Gateway (e.g. CP700)" > "Menu" > "Settings" > "Email" > "Profile 1".
- 2. Enter the profile name and the server settings in the submenu "Settings".
  - The gateway uses the e-mail server of the network to which it is connected. Enter the IP address and the port **of the e-mail server**.
  - When using external e-mail providers (e.g. GMX, etc.), the encryption (SSL/TLS) has to be activated.
  - Enter the name of the user and the password for SMTP authentication.
  - Click "Save changes".
- 3. Enter e-mail addresses and subject line in the submenu "E-mail".
  - Select a language for the e-mail.
  - Enter the sender address to be displayed.
  - Enter the address the e-mail is to be sent to (e-mail address and mailing list name).
  - Enter subject, header and footer.
  - Select if an e-mail should be sent in the event of a prewarning and/or a test.

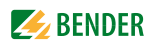

- Enable "System monitoring" for e-mail monitoring of the entire system. By doing this, all devices and channels of the entire system in the selected profile are automatically monitored.
- Click "Save changes".
- 4. Check the e-mail function in the submenu "TEST".
  - Activate the "TEST" button and then click "Save changes".
  - Open your e-mail inbox to display the "Test e-mail".

#### 5.7.2 Selecting devices and channels which are to trigger an e-mail notification

The set e-mail profiles are available for all devices connected to the gateway (e.g. RCMS460-D).

- 1. Select "Bus overview" > "Subsystem..." > "RCMS460-D" > "Device settings" > "Configure e-mail".
- 2. Select the respective template for device failure as well as device channels that are to trigger an e-mail notification.
- 3. Click "Save changes".
- 4. Repeat these steps for all devices that are associated to the gateway.

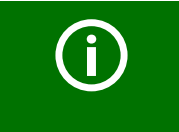

You can also set up e-mail notifications for devices currently not available on the bus if a device failure monitoring function has been configured for these devices.

## 5.8 Documenting the device and system

#### 5.8.1 Documenting the device

Documentation of the selected device or gateway is saved on the PC as a PDF file.

- 1. Select "Bus overview" > "Subsystem..." > "Device" > "Device settings" > "Document device".
- 2. Enter a description (max. 70 characters).
- 3. Select the information to be exported:
  - All available device information (serial no., article no., software version)
  - All device parameters and measured values that are represented in the device menu
- 4. Click "Generate PDF".
- 5. Select "Save file" to save the file in the "Downloads" folder of your PC.

#### 5.8.2 Documenting the system

Device information of the entire system is saved as a PDF file on the PC (serial no., article no., software version). This is used to document the associated parameters and measured values as well as device information, such as serial number and software version, of all devices in the system.

- 1. Select "Tools" > "Document system".
- 2. Select the devices to be exported:
  - Use the scroll bar on the right side to scroll to the devices and select them.
  - Or click "Select all".
- 3. Enter a description (max. 70 characters).
- 4. Click "Generate PDF".
- 5. Select "Save file" to save the file in the "Downloads" folder of your PC.

## 5.9 Backup for device and gateway

The backup file can be used as a backup file. In the event of data loss (e.g. due to accidentally deleting settings) this file can be uploaded from the PC to the device again.

In addition, this file can be imported to another device. This may be necessary when a device is to be replaced or when several devices with similar tasks are to be configured.

Backup files can be saved for a gateway as well as for the BMS and BCOM devices connected to the gateway. To create a backup for the entire system, a backup file from each gateway, device or virtual device must be saved.

#### 5.9.1 Exporting backup

A backup file of the selected device is generated. A backup contains all parameters that are also displayed in the device menu. In case of devices of the COMTRAXX series, this file also contains all configuration data in order to generate an entire device copy of the gateway.

- 1. Click "Export backup". The number of contained parameters and the number of contained configuration files are indicated.
- 2. Click "Save file" to save the file in the "Downloads" folder of your PC.

#### 5.9.2 Importing backup

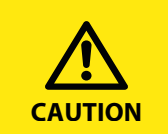

Risk of incorrect data.

Before starting to import, make sure that the backup file is intended for the device.

All information saved in the backup file is synchronised with the information stored in the device. Data that differ from each other are displayed. Select what data should be imported.

- Log in to the menu bar for parameter setting. Click " 
   ". Enter user name and password for "admin".
- 2. Click "Browse" to select the correct backup file.
- 3. After the file has been uploaded, click "Next". The import is carried out in several steps.
- 4. After the last step, click "Complete".

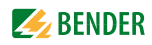

## 5.10 Modbus

Please also note the detailed information regarding Modbus TCP in the manual of the gateway (e.g. CP700). The "Modbus" > "Manage devices" function can be found in the chapter "5.11.2 Modbus devices". This function is used to make settings for Bender universal measuring devices of the LINE-TRAXX® PEM... series connected via Modbus RTU or Modbus TCP.

#### 5.10.1 Modbus control commands

From an external application (e.g. visualisation software) commands can be sent to BMS and BCOM devices. This menu item provides the Modbus control commands for selected commands.

- ► The control via Modbus can be switched on and off at "Bus overview" > "Subsystem..." > "Gateway (e.g. CP700)" > "Menu" > "Settings" > "Interface" > "Modbus" (refer to chapter "4.5.3.1").

#### Control commands for the internal BMS bus

- Isometer test
- Test change over unit (PRC487)
- Test change over unit (ATICS)
- Start test generator without changeover (ATICS)
- Change over to line 1 (ATICS)
- Change over to line 2 (ATICS)
- Reset alarm (all devices)
- Clear EDS insulation alarm (EDS)
- Mute buzzer (MK, TM, LIM)
- Switch channel on (SM0481; PRC487: channel 1(2): Change over to line 1(2))
- Switch channel off (SM0481)
- Get device/channel parameter (RCMS, EDS)\*
- Set device/channel parameter (RCMS, EDS)
- Test (EDS, RCMS)

These control commands can be copied to the clipboard of the PC and then included in the programming for external application. The menu item "Modbus control commands" therefore serves as a programming aid.

- 1. Select "Tools" > "Modbus" > "Control commands".
- Select the device that should receive the command by entering "Subsystem", "Address" and "Channel". By clicking the symbol 
   next to the address, you will receive:
  - a list of the available devices
  - as well as of the devices that are not available at the moment but for which the device failure monitoring function has been set up.
- 3. Select the command you intend to send to the device from the list "BMS command".
- 4. In the table in the lower part of the window, the respective Modbus control commands appear. These commands can be marked, copied and included in the programming of an external application (e.g. visualisation software).

#### 5.10.2 Modbus register

#### Display Modbus functions and their register addresses

Sections of the memory image of a BMS device can be represented graphically using the "Modbus register" menu. 12 BMS channels or details about the device can be displayed individually. Up to 30 channels can be displayed on universal measuring devices PEM....

#### Modbus presentation of device information

In the example below details about an RCMS460-D with BMS address 18 is shown.

- 1. Select "Tools" > "Modbus" > "Modbus register".
- 2. Select "Subsystem", "Address" and "Channel" of the device. By clicking the symbol 🗹 next to the address, you will receive a selection of the available settings.
- 3. For channel, select "Device info". The Modbus presentation of the device information and the corresponding start addresses will appear.

In the "Hex" column, the hexadecimal start addresses of the respective information blocks are listed:

- Start address 0x1200 = BMS address 18, device type
- Start address 0x120A = BMS address 18, timestamp
- Start address 0x120E = BMS address 18, common alarm and device error

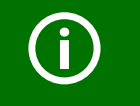

A real BMS device cannot have BMS address 0! The address 000/TEST only serves to simulate data access.

#### Modbus presentation of a BMS channel

In the following example, the BMS channel 1 of an RCMS460-D is shown with BMS address 18.

- 1. Select "Tools" > "Modbus" > "Modbus register".
- 2. Select "Subsystem", "Address" and "Channel" of the device. By clicking the symbol 💟 next to the address, you will receive a selection of the available settings.
- 3. For channel, select "1". The Modbus presentation of BMS channel 1 with the respective start addresses will appear.

In the "Hex" column, the hexadecimal start addresses of the selected BMS channel are shown. These addresses represent the beginning of the related information blocks in each case:

- Start address 0x1210 = BMS address 18, channel 1, floating point value (Value (Float))
- Start address 0x1212 = BMS address 18, channel 1, alarm type and type of test as well as range & unit
- Start address 0x1213 = BMS address 18, channel 1, description

#### 5.10.3 Modbus parameter addresses

This function offers you support when programming an external application (e.g. a visualisation software). If this function is activated, the Modbus information is added to each parameter. This applies to the gateway and all associated devices.

- 1. Select "Tools" > "Modbus" > "Parameter addresses".
- 2. Activate the button "yes/no".

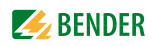

#### 5.10.4 Documenting Modbus

Documentation is created for the BCOM subsystem in which the used COMTRAXX device is. It contains all the information (Modbus register addresses) of the BCOM subsystem that is accessible via Modbus.

- 1. Select "Tools" > "Modbus" > "Document Modbus".
- 2. Click "Generate CSV".

## 5.11 Device management

#### 5.11.1 Virtual devices

A virtual "measuring point" is obtained by logically or numerically evaluating measured values of "real" devices connected to the CP700. Up to 16 channels (measuring points) can be configured for a virtual device.

Key

| Numerical operators | Logical op | erators   |
|---------------------|------------|-----------|
| + Addition          | & &        | And       |
| - Subtraction       | I I        | Or        |
| * Multiplication    | =          | Equals    |
| / Division          | ! =        | Not equal |
|                     | <, <=      | Less      |
|                     | >, >=      | Greater   |
|                     | !          | Invert    |

#### Examples

| Numeric examples       | Logical examples  |
|------------------------|-------------------|
| (a + b) / 2            | (a + b) / 2 < 200 |
| sqrt(a)                | a    b    c       |
| -10 * sqrt((a * 250) + | (a && b)    c     |
| b) + 10                | a != b            |
| -(a * 3)               | a    !b           |

Virtual devices are treated like real devices:

- They will be displayed in the bus overview
- Individual texts can be entered
- E-mail notifications can be configured
- They can be visualised

Call up the "Virtual devices" function as follows:

- 1. Log in to the menu bar for parameter setting. Click "
- 2. Select "Tools" > "Service" > "Search devices".

#### 5.11.1.1 Adding a new virtual device

- 1. Click "Add device" in the "Manage virtual devices" window.
- 2. Enter address for new virtual device directly or scroll upwards and downwards using the arrow buttons. This virtual BMS bus address allows a common representation with real devices. Addresses that have already been assigned to another device cannot be selected. In this case, choose a different address.
- 3. Enter device name
- 4. Enable or disable "Mirror to BMS". If the virtual device is mirrored to BMS, it can trigger reactions of other BMS devices like a real BMS device.
- 5. Click "Ok" to save the changes.

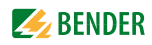

#### 5.11.1.2 Adding or changing channels of a virtual device

- 1. Click the " 🌣 " symbol in the line of the desired virtual device in the "Manage virtual devices" window.
- 2. Click the " Symbol in the line of the desired channel in the "Channel overview" window.
- 3. Set the following in the "Channel settings" window:
  - Calculation type: numerical or logical
  - Formula: refer to "Legend and Examples"
  - Unit of the measured value
  - Measured value condition:
     a) Evaluation for all measured values: status message, prewarning, warning or
     b) Evaluation according to measured value level. Click "+" and
     enter one or more If-Then conditions.
- 4. Define the variables used in the formula. Select the tab "Variables and measured values". Click "+ Add Variable".
- 5. Click "> Name:". Set the following for the first variable:
  - Name of the variable
  - Type of variable: measured value, constant, alarm, device error. The "device error" setting allows monitoring virtual devices for failure and/or common alarm.
  - Subsystem, address and channel of the device that provides the measured value for the variable.
  - Comment

| Variables and measu | ured values Edit texts Legend and examples           |
|---------------------|------------------------------------------------------|
| ▼ Name: a           | <b>Type:</b> Measured value                          |
| Subsyst             | em 1. COM465IP - ATICS-Demo-Panel - T-SCT-PI         |
| Addr                | 3. ATICS in Demo-Hospital 1 ATICS2-ISO-63            |
| Chan                | nel 1. meine Leitung 1                               |
| Comm                | ent                                                  |
| va                  | lue Current value 238 V 	→ Value of the variable 238 |
| ► Name: b           | <b>Type:</b> Measured value                          |
| Use test values     | + Add Variable                                       |

- 6. The present value of the variable is indicated. Alternatively, a test value can be entered after activating "Use test value" and the result determines if the formula is correct.
- 7. Click "+ Add Variable" to configure further variables.
- 8. After completing the settings, click "Save changes".

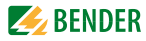

#### 5.11.1.3 Editing a virtual device

- 1. Click the " 🕼 " symbol in the line of the virtual device to be edited in the "Manage virtual devices" window.
- 2. Set the following in the "Edit device" window:
  - Device address of the virtual device
  - Device name
  - Enable or disable "Mirror to BMS".
- 3. Click "Ok" to save the changes.

#### 5.11.1.4 Deleting a virtual device

Click the " m " symbol in the line of the virtual device to be deleted in the "Manage virtual devices" window.

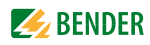

#### 5.11.2 Modbus devices

This function is used to make settings for Bender universal measuring devices of the LINETRAXX® PEM... series connected via Modbus RTU or Modbus TCP. These settings are used to identify the connected device by its address, interface type, device name and, if applicable, device IP. By selecting a template you can specify which of the various measurements of a Modbus device are to be displayed on the CP700 touch screen or via the web user interface. This function can also be used to integrate third-party device es in the Bender system if they feature a Modbus RTU or Modbus TCP interface.

#### 5.11.2.1 Adding, changing or deleting Modbus devices

Call up the "Modbus devices" function as follows:

- 1. Log in to the menu bar for parameter setting. Click "
- 2. Select "Tools" > "Device management" > "Modbus devices" > "Manage devices". If no device has been entered yet, the message "No entries available for display" will appear.

#### Adding or changing a new Modbus device

| Adding   | Click "Add device" in the "Manage Modbus devices" window.                   |
|----------|-----------------------------------------------------------------------------|
| Changing | Click the " 🕼 " symbol in the line of the Modbus device to be edited in the |
|          | "Manage Modbus devices" window.                                             |

1. Set the following in the first window:

| Parameter         | Description                                                                                                    | Example                      |
|-------------------|----------------------------------------------------------------------------------------------------|------------------------------|
| Туре              | Select the Modbus device type                                                                                                    | PEM575                       |
| Device<br>address | This virtual BMS bus address allows a common representation<br>of BMS and Modbus devices. Addresses that have already<br>been assigned to another device cannot be selected. In this<br>case, choose a different address. Note:<br>Set this address also on the Modbus RTU device. | 7                            |
| Modbus            | Select the appropriate type of Modbus "TCP" or "RTU"                                                                                                    | 192.168                      |
| Device name       | Individual text to describe the Modbus device                                                                                                    | Monitoring room A            |
| Unit ID           | Modbus TCP only: always 1.                                                                                                    | 1                            |
| IP address        | Modbus TCP only: Enter IP address. Note: Set this IP address also on the Modbus TCP device.                                                                                                    | 162.xx.xx.xx                 |
| Template<br>name  | Select template. One "Default template" is available for each<br>device type.<br>Individual templates can be created (refer to chapter "5.11.2.3<br>Creating, editing or deleting templates").                                                                                     | PEM575 default tem-<br>plate |

- 2. Click "Next".
- 3. Enter an individual text for each channel in the second window.
- 4. Click "Save" to save the changes.

#### Deleting a Modbus device

Click the " 💼 " symbol in the line of the virtual device to be deleted in the "Manage Modbus devices" window.

#### 5.11.2.2 Creating, editing or deleting profiles

Profiles can be set up for connected devices for which no templates are available. In a profile you can describe the Modbus devices and their channels by means of the registers. Profiles can be exported and later imported again.

Select "Tools" > "Device management" > "Modbus devices" > "Manage profiles".

#### Creating a new profile

- 1. Click "Add entry" in the "Manage profiles" window.
- 2. A new profile will be
  - opened.
  - Change the name of the profile.
  - Add new registers.
- 3. Click "Ok" to save the changes.

#### Creating a new profile using an existing profile

- 1. Click the """ symbol in the line of the profile to be copied in the "Manage profiles" window.
- 2. A copy of the profile will be opened (Name\_CLONE).
  - Change the name of the profile.
  - Change the settings.
- 3. Click "Ok" to save the changes.

#### **Changing a profile**

- 1. Click the " 🕼 " symbol in the line of the profile to be changed in the "Manage profiles" window.
- 2. Change the settings.
- 3. Click "Ok" to save the changes.

#### **Exporting a profile**

- 1. Click the "**O**" symbol in the line of the profile to be exported in the "Manage profiles" window.
- 2. Select "Save as" to save the profile to the desired location.

#### Importing a profile

- 1. Click "Import profile" in the "Manage profile" window.
- 2. Select the storage location. Mark the required file and click "Open".
- 3. The imported profile will be opened. Click "Ok" to save the profile.

#### **Deleting a profile**

Click the " 📾 " symbol in the line of the template to be deleted in the "Manage profiles" window.

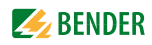

#### 5.11.2.3 Creating, editing or deleting templates

Templates can be created for the connected devices. In a template you can specify which of the various measurements of a Modbus device are to be displayed on the CP700 touch screen or via the web user interface. Each template is identified by a template name. Depending on the particular need, a template can be selected. One "Default template" is available for each device type.

- 1. Select "Tools" > "Device management" > "Modbus devices" > "Manage templates".
- Select the appropriate Modbus device at "Device". If you have not entered an individual template yet, only the "Default template" will appear.

#### Creating a new template

- 1. Click "Add entry" in the "Manage templates" window.
- 2. A new template will be opened.
  - Change the name of the template.
  - Add new channel numbers by selecting or searching for the value.
- 3. Click "Next".
- 4. In the second window, select for each channel whether an alarm should be generated. If "Generate alarm" is enabled, specify the alarm conditions (If-Then conditions).
- 5. Click "Ok" to save the changes.

#### Creating a new template using the default template

- 1. Click the "<sup>C</sup>" symbol in the line of the template to be copied (default template) in the "Manage templates" window.
- 2. A copy of the template will be opened (Name\_CLONE).
  - Change the name of the template.
  - Delete unnecessary channel numbers " 🖻 ".
  - Add new channel numbers by selecting or searching for the value.
- 3. Click "Next".
- 4. In the second window, select for each channel whether an alarm should be generated. If "Generate alarm" is enabled, specify the alarm conditions (If-Then conditions).
- 5. Click "Ok" to save the changes.

#### **Changing a template**

- 1. Click the " 🕼 " symbol in the line of the template to be changed in the "Manage templates" window.
- 2. Change the settings.
- 3. Click "Ok" to save the changes.

#### **Deleting a template**

Click the " 📾 " symbol in the line of the template to be deleted in the "Manage templates" window.

#### 5.11.2.4 Example for the integration of a third-party Modbus device

You will require data from the third-party device operating manual for the integration.

- Baud rate
- Function code
- Byte order
- Modbus address
- Data type
- Unit ID
- IP address

Log in to the menu bar for parameter setting. Click " 🔒 ". Enter user name and password for "admin".

Perform the following operating steps one after another:

- 1. Create profile: Select Modbus type, assign Modbus registers to the channels.
- 2. Create template: Select the channels that will be displayed. Specify alarm conditions.
- 3. Add device: Select device, select available device address, select Modbus type, enter device name, assign template, edit channel texts.
- 4. Set interface to "on" in the gateway and read parameter (baud rate).
- 5. Set selected device address (bus address and baud rate or IP address) in the third-party device.
- 6. Test function.

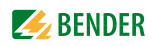

#### Step 1: Creating a profile for a third-party device

- 1. Select "Tools" > "Device management" > "Modbus devices" > "Manage profiles".
- 2. Click "Add entry" in the "Manage profiles" window.
- 3. A new profile will be opened. Change the name of the profile.
- 4. Click "Add register".
- 5. Go to the "Modbus" tab to set the following:
  - Scaling factor for the representation of the measured value
  - Modbus register address
  - Unit that is to be displayed
  - Modbus data type

| ime               | PTH-Sensor                                      |            |                     |                                         |       |
|-------------------|-------------------------------------------------|------------|---------------------|-----------------------------------------|-------|
|                   | RTU 🗹                                           |            | 0-Ь                 | ased addressing                         |       |
|                   | тср                                             |            | Number of regis     | sters that can be 4<br>ead in one block | 0     |
| lodbus<br>egister | Channel description                             | ^          | Modbus Modbus (adva | nced) Channel descrij                   | otion |
| R                 | Channel (1) Temperatu<br>re (11)<br>Temperature |            | Scale factor 🕄      | 10 <sup>2</sup> (100)                   |       |
| R                 | Channel (2)<br>Relative humidity in % (중)       | ]          | Address             | 1<br>°C                                 |       |
|                   | an an                                           | ,<br> <br> | Туре                | Int16                                   | ▼     |
| dd register       | Change byteorder globally •                     |            |                     |                                         |       |

- 6. Go to the "Modbus advanced" tab to set the following:
  - Function code to read for the representation of the measured value
  - Byte order

| Modbus | Modbus (advar         | nced) | Channel description    |   |
|--------|-----------------------|-------|------------------------|---|
| Fund   | ction code to<br>read | [3]   | read holding registers | ~ |
| -      | byte order 🕄          | Big   | ; Endian               | V |

- 7. Go to the "Description" tab to set the following:
  - Comment on measured value
  - Text and index

| Modbus | Modbus (adva           | anced) | Channel   | description |      |              |   |
|--------|------------------------|--------|-----------|-------------|------|--------------|---|
|        | Comment                | Tem    | perature  |             |      |              | ^ |
|        | Text                   | Cha    | nnel      | ~           | Show | •            |   |
|        | index                  | 1      |           |             | Show | •            |   |
|        | Channel<br>description | Tem    | iperature | •           | Show | •            |   |
|        | index                  | 11     |           |             | Show | $\checkmark$ | ~ |

8. The same procedure can be used to add further registers.

| Modbus<br>register | Channel description    |    |  |  |  |
|--------------------|------------------------|----|--|--|--|
| 1 172              | Channel (1) Temperatu  | ළු |  |  |  |
|                    | Temperature            | Û  |  |  |  |
| 2 R                | Channel (2)            | ත  |  |  |  |
|                    | Relative humidity in % | â  |  |  |  |
| 4 R                | Channel (3)            | ළු |  |  |  |
|                    | Druck in Pa            | Û  |  |  |  |

9. Click "Ok" to save the changes.

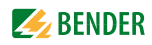

#### Step 2: Setting up a template for a third-party device

- 1. Select "Tools" > "Device management" > "Modbus devices" > "Manage templates".
- 2. Click "Device" in the "Manage templates" window and select the profile set for the third-party device.
- 3. Click "Add entry".
- 4. A new template will be opened.
  - Change the name of the template.
  - Add new channel numbers by selecting or searching for the value.

| Name         | PTH template1                |   |                          |                              | ×  |
|--------------|------------------------------|---|--------------------------|------------------------------|----|
| Q Se         | arch                         | : | Select a channel to edit |                              |    |
| □ <b>√</b> o | ther                         |   |                          |                              |    |
| *            | Channel (1) Temperature (11) |   | Channel number           | Channel description          | ~  |
| *            | Channel (2)                  |   |                          | Channel (1) Temperature (11) | 11 |
| aje 🗄        | 🗹 Channel (3)                |   | 1                        | Channel (1) Temperature (11) |    |
|              |                              |   | 2                        | Channel (2)                  |    |
|              |                              |   | 3                        | Channel (3)                  |    |

- 5. Click "Next".
- 6. In the second window, select for each channel whether an alarm should be generated. If "Generate alarm" is enabled, specify the alarm conditions (If-Then conditions).
- 7. Click "Ok" to save the changes.

#### Step 3: Adding a third-party device

- 1. Select "Tools" > "Device management" > "Modbus devices" > "Manage devices".
- 2. Click "Add device" in the "Manage devices" window.
- 3. Set the following in the first window:

| Parameter         | Description                                                                                                    | Example                                               |
|-------------------|----------------------------------------------------------------------------------------------------|-------------------------------------------------------|
| Туре              | Select the Modbus device type                                                                                                    | Select the profile, e.g. "PTH sensor"                 |
| Device<br>address | This virtual BMS bus address allows a com-<br>mon representation of BMS and Modbus<br>devices. Addresses that have already been<br>assigned to another device cannot be<br>selected. In this case, select a different<br>address.<br>Note: Set this address also on the Modbus<br>RTU device. | Select the next available address,<br>e.g. address 7. |
| Modbus            | Select the appropriate type of Modbus<br>"TCP" or "RTU"                                                                                                    | Enable the setting "RTU"                              |
| Device name       | Individual text to describe the Modbus device                                                                                                    | Enter a device name,<br>e.g. "Temperature sensor".    |
| Unit ID           | Modbus TCP only: always 1.                                                                                                    | No function, because Modbus RTU                       |
| IP address        | Modbus TCP only: Enter IP address.                                                                                                    | No function, because Modbus RTU                       |
| Template<br>name  | Select template.                                                                                                    | Select the set template "PTH-Template1".              |

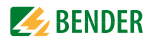

| Edit device (1/2) |                                                   | ×    |
|-------------------|---------------------------------------------------|------|
| Туре              | PTH-Sensor                                        |      |
| Device address    | 50. PTH sensor in the open-plan office PTH-Sensor |      |
| Mode              | TCP   RTU                                         |      |
| Device name       | PTH sensor in the open-plan office                | •    |
| Unit ID           |                                                   |      |
| IP address        |                                                   |      |
| Template name     | PTH template1                                     |      |
|                   |                                                   |      |
|                   | Cancel                                            | Next |

- 4. Click "Next".
- 5. Enter an individual text for each channel in the second window.
- 6. Click "Save" to save the changes.

#### Step 4: Checking the settings of the gateway interface

- Log in to the menu bar for parameter setting. Click " 
   ". Enter user name and password for "admin".
- Select "Bus overview" > "Subsystem..." > "Gateway (e.g. COM465IP)" > "Menu" > "Settings" > "Interface" > "Modbus".
- 3. Set the interface to "on" in the "Modbus RTU" line. Write down the interface data.

| Modbus/RTU |        |        |   |
|------------|--------|--------|---|
| Modbus/RTU | on     | on     | ~ |
| Baud rate  | 19,200 | 19,200 | ~ |
| Parity     | even   | even   | ~ |

#### Step 5: Configuring the third-party device interface

Carry out the following settings according to the operating manual of the third-party device.

- 1. Set the device address to the same value, as in step 3, e.g. address 7.
- 2. Set baud rate and parity to the same value, as in step 4, e.g. 19200 baud, even parity.

#### Step 5: Testing communication

Is the device displayed correctly in the bus overview? Is the measured value and its scaling correct? Are the alarm conditions applied correctly?

If not, change the parameters concerned.

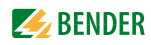

## 5.12 POWERSCOUT®

POWERSCOUT<sup>®</sup> is a web-based software solution for monitoring, analysis and predictive maintenance of installations (optionally available). If the "POWERSCOUT" setting is enabled, the gateway sends the selected data at regular intervals to the POWERSCOUT<sup>®</sup> software.

- Log in to the menu bar for parameter setting. Click " 
   ". Enter user name and password for "admin".
- Select "Bus overview" > "Subsystem..." > "Gateway (e.g. COM465IP)" > "Menu" > "Settings" > "Interface" > "Powerscout".
- 3. Select "Activated" > "On".
- 4. Enter your POWERSCOUT login details and the POWERSCOUT server address.
- 5. Select the following for the POWERSCOUT® access: "Own subsystem" or "All subsystems".
- 6. Set the "Upload interval" (1...60 minutes).
- 7. Click "Save changes".

## 5.13 Function modules and licensing

#### 5.13.1 Identifying activated function modules

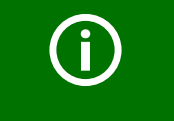

The COM465... gateways are available as basic devices and can be adjusted to the existing task using function modules. In the standard version of the CP700, all function modules are already activated.

- 1. Select "Tools" > "Function modules".
- 2. The line "Activated" shows the activated function modules.
- 3. If not all function modules are activated, additional modules can be acquired and imported using a licence file.

### 5.13.2 Acquiring a licence for additional function modules and loading licence file

After acquiring a licence from our sales department for one or several function modules, the corresponding licence file \* . BLF will be available on our web server at

http://www.bender.de/en > Service & support > Download > Licences

. As soon as the login procedure has been passed successfully, the website "Licences" appears. Follow the user guidance there.

- 1. Enter the "Article no." and the "Serial no.". You can find them on the sticker of the packaging, printed on the enclosure or in the info menu of the gateway.
- 2. Then click "Get licence file". A text field with the name of your new licence file will appear in the same window.
- 3. Right-click to open the context menu and click "Target save as". There, you select the location and confirm with "OK".

#### 5.13.3 Activating purchased function modules

In order to activate additional function modules, you have to import the licence file \* . BLF down-loaded from the Bender server to the gateway.

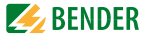

- 1. Select "Tools" > "Function modules".
- 2. Use "Browse" on the lower part of the page to select the location of the licence file.
- 3. Select the desired file and confirm with "Import".

All available "function modules" will then be confirmed by a green check mark in the line "Activated".

## 5.14 Update

The firmware and the software of your device will have all functions of the gateway. They will continuously be further developed by Bender. New versions contain function enhancements and optimisations, and will be made available as updates.

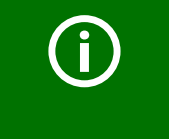

#### Generating backup files

Before starting an update, save all settings of your gateway and devices on your PC using the backup function. Like this you can restore your device settings if necessary.

The update consists of two steps:

- 1. Upload the update file from your PC to the memory of the gateway
- 2. Start the operating software update

#### 5.14.1 Preparing the update

#### Adjusting the browser settings

► Deactivate the pop-up blocker for the duration of the update process.

#### Determining current software version

- 1. Select "Tools" > "Updates".
- 2. The installed software version will be displayed (e.g. 2.xx).

#### Downloading new update file from Bender.de

- 1. Open an Internet browser and go to: https://www.bender.de/en > Service & support > Downloads.
- Select the correct update file for your gateway from the "Software" category. As soon as the login procedure has been passed successfully, the file can be downloaded to your PC.
- 3. Click the respective symbol in the software list and specify a place on your PC to save the update when you are prompted to do so.

#### 5.14.2 Uploading the update file to the gateway

- 1. Click "Browse" in the "Update" window to select the loaded update file. In the window "Browse", the respective path will appear.
- 2. Click "Upload" to transfer the update file "Gateway Vx.xx.BUF" to the gateway. A progress bar will appear.

#### 5.14.3 Starting the software update

- 1. Click "UPDATE" to start the update of the system files. A progress bar will appear.
- 2. Once the update is completed, after approximately 10 minutes, the device can be operated
- 3. again.

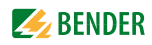

## 5.15 WEB server with Silverlight

Bender gateways of the COMTRAXX<sup>®</sup> product family with the software version indicated on the front page feature two web user interfaces:

- the HTML-based web user interface described in this manual
- as well as the alternative web user interface with Microsoft Silverlight<sup>TM</sup>. This interface is
  described in the manual of the "CP700". Select "Tools" > "WEB server with Silverlight".

At the time of creation of this manual, some of the gateway functions are only available on the web user interface with Microsoft Silverlight<sup>TM</sup>.

## 5.16 Manual

This menu is linked to the download area of the Bender homepage: https://www.bender.de/en > Service & support > Downloads.

Here you can download quick-start guides and manuals for Bender devices.

## 5.17 System visualisation

System visualisation is used when there are several gateways in one network. The devices are represented as tiles on a view page. The current alarm state of the devices is shown (red frame = alarm). The web user interface can be opened by clicking one tile.

The visualisation of the system is saved on the current PC whilst being created, provided that the application memory is activated, (refer to "Checking the activation of the application memory"). A copy can be exported and imported to another computer.

#### 5.17.1 Starting system visualisation

Select "Tools" > "System visualisation". A new tab will be opened in the Internet browser.

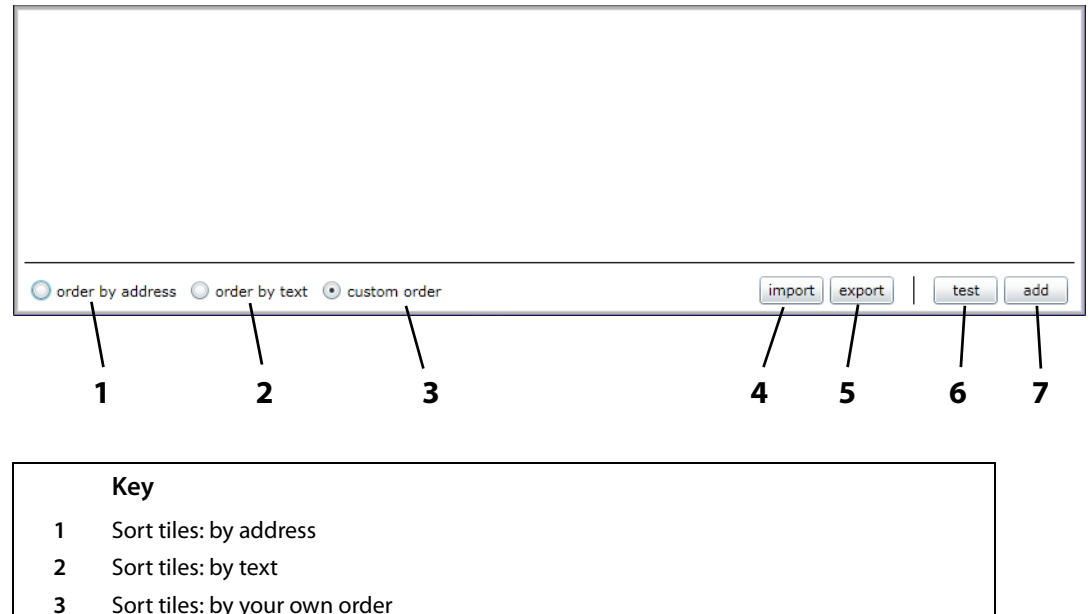

- Sort tiles: by your own order
- 4 Load saved system visualisation from PC (import)
- 5 Save system visualisation on PC (export)
- 6 Open the web user interface of all linked devices.
- 7 Add new device to system visualisation

#### 5.17.2 Checking the activation of the application memory

The application memory in the "Microsoft Silverlight configuration" must be activated in order to use the system visualisation function.

- 1. Start system visualisation.
- 2. Click anywhere in the browser window using the right mouse button.
- 3. Click the "Silverlight" button.
- 4. Open the "Application memory" tab.
- 5. "Activate application memory" must be selected (check mark).

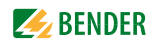

#### 5.17.3 Adding new device to system visualisation

- 1. Click "add".
- 2. Enter the IP address and the respective text. Select whether the complete unit (monitor complete unit) or individual addresses (addresses to monitor, addresses separated by a comma, no blank) are to be monitored. Then click "OK".

| Edit Device            | X               |
|------------------------|-----------------|
| Address:               | 172.16.23.107   |
| Text:                  | CP700 Stammhaus |
| Monitor complete unit: |                 |
| Addresses to monitor:  | 18,20           |
|                        |                 |
|                        | OK Cancel       |

A new tile appears on the system visualisation surface. The colour of the frame shows the alarm status of the linked device:

| green  | no alarm                          |
|--------|-----------------------------------|
| red    | alarm                             |
| yellow | device not found                  |
| grey   | device status (currently) unknown |

3. Repeat the steps 1 and 2 to add more devices to the system visualisation.

#### 5.17.4 Changing or deleting the device

- 1. Move the cursor to the respective tile without clicking.
- 2. Click the respective icon:

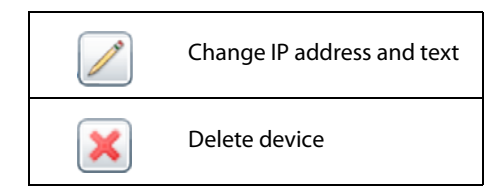

#### 5.17.5 Exporting system visualisation

You can save the visualisation as a file on the PC by clicking "Export". In this way, you can avoid data loss (such as accidentally deleting a system visualisation).

In addition, the system visualisation can be imported to another gateway. This may be necessary when a gateway is to be replaced or when several gateways with similar tasks are to be configured.

- 1. Select "Export".
- 2. Select the location on your PC and then click "Save".

#### 5.17.6 Importing system visualisation

Imports the system visualisation saved in a file on the PC.

- 1. Select "Import".
- Select the location on your PC. Click the file to be imported (file extension ".acf") and then click "Open".

#### 5.17.7 Sorting system visualisation

Determine the order in which the tiles are arranged on a view page as follows:

| order by address  | Sort tiles: by address        |
|-------------------|-------------------------------|
| order by text     | Sort tiles: by text           |
| order by customer | Sort tiles: by your own order |

#### Selecting your own order

- 1. Click the element to be moved.
- 2. Use the "Up" or "Down" button to move it to the desired position.
- 3. Click "ok" to save the new order or click "cancel" to keep the original order.

#### 5.17.8 Using the system visualisation

Click one of the tiles. The web user interface of the device will appear.

You can optionally display the system visualisation or the web user interface using the tabs of the Internet browser.

## 6. Power quality monitor

The gateway can also be used for displaying measured values of Bender universal measuring devices PEM..3 and PEM..5. The measuring values can also be displayed in tabular form or in diagrams. This chapter describes the operation via web user interface considering the universal measuring device PEM575 as example. The operating manual of the universal measuring device PEM575 provides detailed information on the functions described here.

## 6.1 Displaying alarms/measured values

Which measured values are displayed can be defined via the web user interface with Microsoft Silverlight<sup>TM</sup> in the menu "Tools" > "Modbus" > "Manage devices" using templates.

#### Displaying the alarms and measured values defined in the template

▶ Select "Bus overview" > "Subsystem..." > "Device (e.g. PEM575)" > "Overview".

#### **Displaying all measured values**

Select "Bus overview" > "Subsystem..." > "Device (e.g. PEM575)" > "Menu" > "Alarm/Measured values".

### 6.2 Triggering alarm messages in the case of events

Possible events:

- Failure supply voltage
- Setpoint status change
- Relay actions
- Digital input status changes
- Setup changes

In the case of an event, an alarm message or e-mail notification is to be triggered.

#### 6.2.1 Making settings for events

The settings can be made in the web user interface with Microsoft Silverlight<sup>TM</sup> in the menu "Tools" > "Modbus" > "Manage devices" using templates (select template and activate for events).

#### 6.2.2 Acknowledging alarm messages for events

An alarm is being displayed on the web user interface.

- 1. Click "Alarms" to find out which device has triggered the alarm.
- The type of event is stored in the event memory of this device. Select "Bus overview" > "Subsystem..." > "PEM575" > "Menu" > "Events" > "Event protocol".

## 6.3 Displaying the phasor diagram of a PEM...

The phasor diagram shows:

- the phase voltages UL1, UL2, UL3, the currents I1, I2, I3
- the angle between the phases, the angle between the currents,
- the phase displacement between voltages and currents
- voltage and current unbalance
- Select "Bus overview" > "Subsystem..." > "PEM575" > "Menu" > "Measured values" > "Phasor diagram".

## 6.4 Displaying harmonics by means of a PEM...

Harmonics are caused, among other things, by fluorescent lamps, power supply units in PCs and consumer electronics. Harmonics can cause many problems in electrical systems.

The analysis of the harmonics of the measured currents is displayed as a bar and a current value. Harmonics are whole-number multiples of the rated frequency. Example: Rated frequency = 50 Hz,  $2^{nd}$  harmonic = 100 Hz.

The bar graph allows unusual measured values to be identified.

Select "Bus overview" > "Subsystem..." > "PEM575" > "Menu" > "Measured values" > "Harmonics"

#### Selecting the voltages and currents to be displayed

First, all harmonics are shown. In order to achieve a more transparent and clear presentation, the harmonics should not be displayed on the screen simultaneously. The representation of a voltage or current curve can be activated or deactivated by clicking the associated button.

## 6.5 Displaying the power diagram of a PEM...

► Select "Bus overview" > "Subsystem..." > "PEM575" > "Menu" > "Measured values" > "Power".

#### 6.5.1 Setting calculation method and demand

The power factor rule and the method for the calculation of the apparent power can be set.

- 1. Log in to the menu bar for parameter setting. Click " 🔒 ". Enter user name and password for "admin".
- 2. Select "Bus overview" > "Subsystem..." > "PEM575" > "Menu" > "Settings on the device"
- 3. Select "Calculation method"

|                                  | Description                                                                       |
|----------------------------------|-----------------------------------------------------------------------------------|
| Power factor                     | Power factor rule: Select IEC, IEEE or -IEEE.                                     |
| Apparent power                   | Method for the calculation of the apparent power: Select vector or scalar.        |
| Calculation<br>distortion factor | Select percentage of the r.m.s. value or percentage of the fundamental component. |

4. Select the required setting at "Demand" (refer to "PEM575" manual)

5. Click "Save changes" to save the entries.

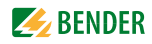

## 6.6 Waveform recorder of a PEM575 universal measuring device

The PEM575 provides two waveform recorders (WFR) capable of storing a total of 32 recordings. Each waveform recorder can simultaneously record 3-phase voltage and current signals at a maximum resolution of 256 samples per cycle.

Recordings can be started manually or triggered by specified events (e.g. transient events, logic modules, undervoltage/overvoltage (SAG/SWELL) or setpoints). The measured values are processed by the gateway so that they can be graphically displayed.

#### 6.6.1 Using the waveform recorder

Select "Bus overview" > "Subsystem..." > "PEM575" > "Menu" > "Recorder" > "Waveform recorder".

#### Selecting values to be represented in the curve

A legend of the values can be found above the curve. Click on the required values to activate or deactivate curve representation for these values.

#### Enlarging a specific part of the curve

- 1. Click the beginning of the section to be zoomed in and hold the mouse button.
- 2. Drag the cursor to the end of the section to be viewed (grey shaded) and release. A close-up view of the selected section will appear immediately.
  - To enlarge the section even more, proceed as described in step 2 and 3.
  - Click "Refresh" to return to the original size.

#### 6.6.2 Setting the waveform recorder

- 1. Log in to the menu bar for parameter setting. Click "
- Select "Bus overview" > "Subsystem..." > "PEM575" > "Settings recorder" > "Waveform recorder".
- 3. Select:
  - How precisely the recordings are to be depicted (number of samples per cycle).
  - Recording time.
  - The time before and after the event.
  - how many recordings are to be saved.
- 4. Click "Save changes" to save the entries.

| í | If impermissible values have been selected, an error message will appear.<br>- Set the lowest possible values and save them.<br>- Repeat the entry with corrected values.<br>For information about the determination of permissible values, refer to the<br>manual "PEM575" under the keyword "Waveform recorder". |
|---|----------------------------------------------------------------------------------------------------|
| í | <b>Data loss by changing the settings</b><br>The waveform recordings will be deleted if its settings are changed.                                                                                                    |
| í | If many cycles or samples are to be displayed, the indication via the web user in-<br>terface may become very slow.                                                                                                    |

#### 6.6.3 Setting the trigger event for the waveform recorder

Undervoltage/overvoltage (SAG/SWELL) and transients can be set.

6.6.3.1 Setting the trigger event undervoltage/overvoltage (SAG/SWELL)

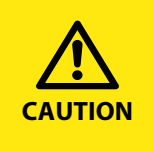

**CAUTION: Malfunction due to incorrect setting of the nominal voltage!** The setting of undervoltage and overvoltage will only lead to correct results when the nominal voltage (line conductor voltage) is correctly set. Select "Bus overview" > "Subsystem..." > "PEM575" > "Menu" > "Settings" > "General" > "Nominal voltage" and enter the corresponding value (e.g. 400 V).

- 1. Log in to the menu bar for parameter setting. Click "
- 2. Select "Bus overview" > "Subsystem..." > "PEM575" > "Menu" > "Settings trigger" > "SAG/ SWELL" in the web user interface.

|              | Description                                                                                                 |                                              |
|--------------|----------------------------------------------------------------------------------------------------|----------------------------------------------|
| SAG/SWELL    | Activating or deactivating an action in response to undervoltage/overvoltage (SAG/SWELL).                   |                                              |
| Overvoltage  | Setting the limit for overvoltage.                                                                          |                                              |
| Undervoltage | Setting the limit for undervoltage.                                                                         |                                              |
| Trigger      | Setting two triggers (action in response to a trigger event):                                               |                                              |
|              | – off                                                                                                    | No reaction                                  |
|              | <ul> <li>Digital output 13</li> </ul>                                                                       | Selected digital output switches.            |
|              | <ul> <li>High-speed data recorder 14Selected high-speed data recorder starts recording.</li> </ul>          |                                              |
|              | - Data recorder 112                                                                                         | Selected data recorder starts recording.     |
|              | – Waveform recorder 12                                                                                      | Selected waveform recorder starts recording. |
|              | Both triggers can be set simultaneously. Example: Digital input 1 switches and wave-form recorder 1 starts. |                                              |

3. Click "Save" to save the entries.

#### 6.6.3.2 Setting the trigger event transients

- 1. Log in to the menu bar for parameter setting. Click "
- 2. Select "Bus overview" > "Subsystem..." > "PEM575" > "Menu" > "Settings trigger" > "Transients" in the web user interface.

|                   | Description                                        |
|-------------------|----------------------------------------------------|
| Transients        | Activate or deactivate the response to transients. |
| Response<br>value | Set the response value.                            |

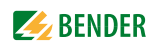

|         | Description                                                                                       |                                              |  |
|---------|---------------------------------------------------------------------------------------------------|----------------------------------------------|--|
| Trigger | Setting two triggers (action in response to a trigger event):                                     |                                              |  |
| 55      | – off                                                                                             | No reaction                                  |  |
|         | <ul> <li>Digital output 13</li> </ul>                                                             | Selected digital output switches.            |  |
|         | - High-speed data recorder 14Selected high-speed data recorder starts recording.                  |                                              |  |
|         | - Data recorder 112                                                                               | Selected data recorder starts recording.     |  |
|         | - Waveform recorder 12                                                                            | Selected waveform recorder starts recording. |  |
|         | Both triggers can be set simultaneously. Example: Digital input 1 switches and recorder 1 starts. |                                              |  |

3. Click "Save changes" to save the entries.

## 6.7 Data recorders and high-speed data recorders

Various Bender universal PEM series devices are equipped with data recorders and high-speed data recorders. These recorders can be used as described in chapter "Waveform recorder of a PEM575 universal measuring device" on page 59. Operating the recorders is only possible via the web user interface.

Example: PEM575 has an internal memory of 4 MB and features

- 4 high-speed data recorders
- 12 standard data recorders

Modbus TCP server. Each of these recorders is capable of recording 16 parameters.

Recordings can be started by a timer (set by the internal clock) or by setpoints. The measured values are processed by the gateway so that they can be graphically displayed.

#### Setting data recorders and high-speed data recorders

▶ Log in to the menu bar for parameter setting. Click on " ▲ ". Enter user name and password for "admin".

Settings for the data recorders and high-speed data recorders as well as the associated setpoints can be entered in the web user interface at "Bus overview" > "Subsystem..." > "PEM575" > "Menu" > "Settings" > High-speed data recorder".

#### Displaying data recorders and high-speed data recorders

Select "Bus overview" > "Subsystem..." > "PEM575" > "Menu" > and then "Data recorder" or "High-speed data recorder" in the web user interface.

The data of the data recorder

- are represented as a curve and a table
- can be exported as a CSV file

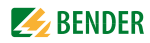

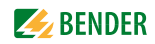

## 7. Troubleshooting and data

## 7.1 Compatible devices

An updated list of devices on which parameters can be set is available on our homepage. Enter the term "Compatibility list" in the search field.

## 7.2 Frequently asked questions

#### The time of the gateway and the PEM... are not identical.

The time of the PEM... is set by each gateway once an hour. If a PEM... is coupled to several gateways via Modbus TCP, all the gateways should be set to the same time.

#### The device name is displayed incorrectly or incomplete in the device overview.

This may occur if the device has failed before. Select "Overview" > "Refresh" in the browser or press "F5".

#### The web user interface does not start in Internet Explorer. Remedy:

- 1. Start Internet Explorer.
- 2. Select "Extras" > "Configuration of compatibility view".
- 3. Disable "Display intranet sites in compatibility view".

#### The address of the gateway has changed. Unknown devices are displayed.

Apparently, there are more Bender devices in the company network. Change the settings of your gateway as follows:

- 1. Start web user interface
- 2. Log into the web user interface (For the login, refer to "Creating password protection for the gateway" on page 14).
- 3. Click "Device overview".
- 4. If there is more than one gateway, "your" gateway (the IP of which has been used to start the web interface) will be indicated with bold letters. Click this gateway.
- 5. Select: "Menu" > "Settings" > "Interface" > "BCOM"
- Enter: "System name", "Subsystem address" and device address.
   Example: "Headquarters, 1, 1"
   Details regarding the BCOM addressing can be found in the manual "BCOM".

## 7.3 Searching devices

If after restarting the gateway not all devices have been found within 5 minutes, a new initialisation of the system can be carried out.

- 1. Select "Tools" > "Service" > "Search devices".
- 2. Select the interface on which should be searched.

## 7.4 Generating BMS log files

The current BMS bus traffic can be recorded for control and analysis purposes.

#### Establishing time period

- 3. Select "Bus overview" > "Subsystem..." > "Gateway (e.g. COM465IP)" > "Menu" > "Settings" > "History/Logger" > "BMS recording".
- 4. Select the duration of the recording: 1...7 days.
- 5. Click "Save changes" to save the entries.

During the selected time period, the gateway now continuously saves BMS log files with a size of 1 MB.

#### Viewing, saving or deleting BMS log files

- 1. Select "Tools" > "Service" > "Log files".
- 2. Click the desired file in the "Download" column. The file can now be downloaded to the PC or viewed with an editor.
- 3. Files that are no longer required can be deleted:
  - Select individual files or click "Select all".
  - Afterwards, click "Delete selected entries".

## 7.5 Generating a fault report

If your COMTRAXX device does not function properly, a fault report can be generated here.

- 1. Select "Tools" > "Service" > "Fault report".
- 2. Click "Download report". The file can now be downloaded to the PC or viewed with an editor.
- 3. Send this file to BENDER to analyse the fault.

## 7.6 Where do you get help?

If, after thorough reading of the technical manual and intensive fault location in your installation, you cannot clear the fault related to the COMTRAXX device, please contact our Technical Service department:

 Tel.:
 +49 6401 807-760 or 0700BENDERHELP

 Fax:
 +49 6401 807-259

 E-mail:
 info@bender-service.com

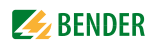

## 7.7 Terms used

| BMS          | Bender measuring devices interface (RS-485 interface with BMS protocol)                     |
|--------------|---------------------------------------------------------------------------------------------|
| всом         | Protocol for communication of Bender devices via an IP-based network                        |
| DHCP         | Dynamic Host Configuration Protocol. It is used to assign the network configura-            |
|              | tion to Clients via a server.                                                               |
| Domain       | Domain name of the network                                                                  |
| DNS server   | Server for name resolution, component of the Domain Name Systems (DNS).                     |
| Gateways     | Connects devices and networks that work with different interfaces and protocols.            |
| HTTP         | Hypertext Transfer Protocol. File Transfer Protocol: Is especially used for loading         |
|              | web sites in a browser                                                                      |
| IP           | Internet Protocol. A unique IP address must be assigned to each device.                     |
| ISOnet       | Function of Bender insulation monitoring devices (e.g. ISOMETER® iso685-D). Only            |
|              | one ISOMETER <sup>®</sup> may exist in an isolated system. If several networks monitored by |
|              | an ISOMETER® are coupled, this function ensures that only one ISOMETER® is active-          |
|              | ly measuring.                                                                               |
| LAN          | Local Area Network. Local network, e.g. in companies.                                       |
| LAN segment  | Segment of a LAN                                                                            |
| mDNS         | Multicast DNS. It is a part of Zeroconf.                                                    |
| Modbus       | A communication protocol                                                                    |
| Multicast    | Data transfer to a closed device group.                                                     |
| NTP          | Network Time Protocol. Synchronisation standard for watches in PC networks.                 |
| Ping         | Sending of a data packet to test if the connection is working                               |
| Proxy        | Substitute for one or more different devices.                                               |
| SNMP         | Simple Network Management Protocol                                                          |
| UTC          | Coordinated Universal Time.                                                                 |
| Webinterface | Configuration interface of a device.                                                        |
| Zeroconf     | Zero Configuration Networking. Zeroconf is a process for the configuration of PC            |
|              | networks (e.g. automatic assignment of IP addresses).                                       |

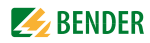

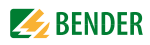

# INDEX

### Α

Address setting - BMS address 22 - IP address 22

#### В

Bender universal measuring devices PEM... 57

## С

Clock setting 24 Configure e-mail 35 Connection, preliminary considerations 13

## D

Damage in transit 63 Data recorder 61 Device failure monitoring 32 - activate 33 - Add device 32

## Ε

E-mail notification 34 - Create template 45 - Creating profiles 34 Evaluating events 57

### F

Function modules - activate 51 - identify enabled 51 - Purchase licence 51

## Η

high-speed data recorder 61

#### I

Individual texts 33 Info - Device 20 - Gateway 21 Installation, preliminary considerations 13 Intended use 9

#### L

Licensing of function modules 51 Loading the licence file 51

#### Μ

Malfunctions 63 Manage profiles 44 Menu structure of the web user interface 15 Modbus - Control commands 37 - Integration third-party device 46 - Manage profiles 44 - Manage templates 45 - Managing devices 43 Modbus presentation - BMS channel 38 - Device information 38 Modbus TCP 37

## Ν

Network parameter setting 22

### Ρ

Parameter setting - Gateway 22 PEM... - Display harmonics 58 - Displaying alarms/measured values 57 - Displaying phasor diagram 58 - Waveform recorder 59 Power factor rule 58 Power quality 57 Product description 11

### R

Reading out the INFO list 15

### S

Service 8

Setpoints 61 Software update 52 Support 8, 64 System monitoring 23, 35 System requirements Silverlight - 13 System visualisation - By your own order 56 - Export configuration 55 - Import configuration 55 - sort 56 - system visualisation 56

## Т

Terms 65 timer 61 Tools - Device failure monitoring 32 - Individual texts 33 - Manage virtual devices 40 - Modbus register 37 - Software update 52

- Software update

## U

User interface of the internal web server 15

### V

Virtual devices - Manage 40

#### W

Web menu - Bus overview 15, 16 - Info 15, 16 - Language, operating language 14 - Menu structure 15, 16 - Settings 15, 16 - Start 15, 16 - Tools 15, 16 Web user interface 15

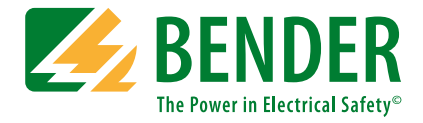

#### Bender GmbH & Co. KG

P.O. Box 1161 • 35301 Gruenberg • Germany Londorfer Straße 65 • 35305 Gruenberg • Germany Tel.: +49 6401 807-0 • Fax: +49 6401 807-259 E-mail: info@bender.de • www.bender.de

Fotos: Bender Archiv.

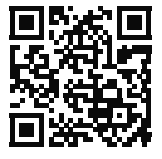

**BENDER** Group